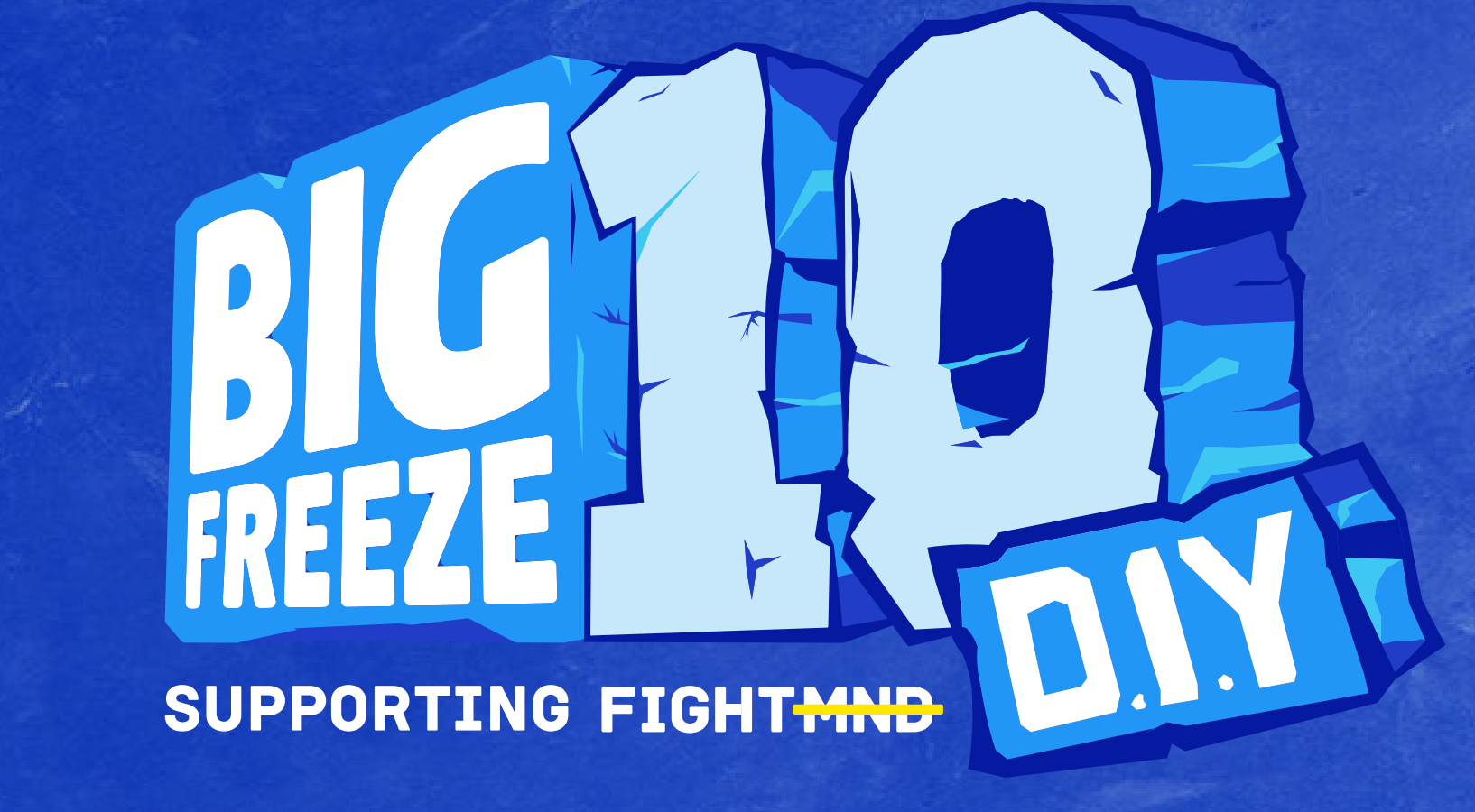

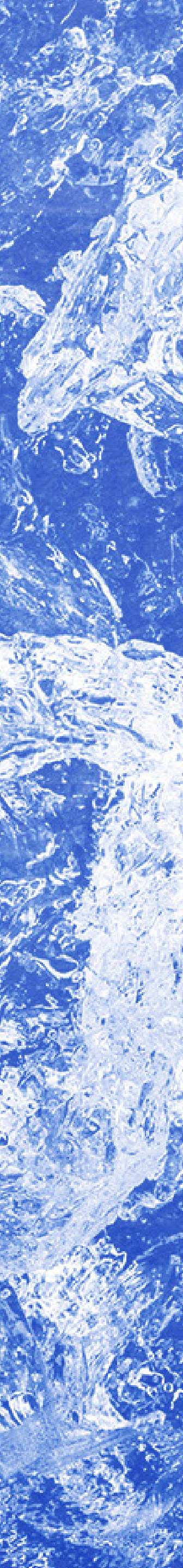

# IT TAKES A TEAM!

We've fearlessly fought the Beast that is MND for 10 years, and it wouldn't be possible without our team of FightMND supporters.

When we are up against it, the team's strength allows us to move forward. It's everyone, you, me, your mates, your workplace, your club, everyone.

THANK YOU FOR TEAMING UP FOR BIG FREEZE 10!

# CONTENTS

- 6. CAMPAIGN MESSAGE
- 7. HASHTAGS AND TAGS
- 8. KEY MESSAGES
- **9.** BRANDING
- 10. IMAGERY
- 11. PRINT ASSETS
- 12. PRINT ASSETS SOCKS & BEANIES
- **13.** DIGITAL ASSETS
- 14. SOCIAL MEDIA ASSETS
- **15.** INSTAGRAM GUIDE
- 16. FACEBOOK GUIDE
- **17.** COMMUNICATIONS SUPPORT

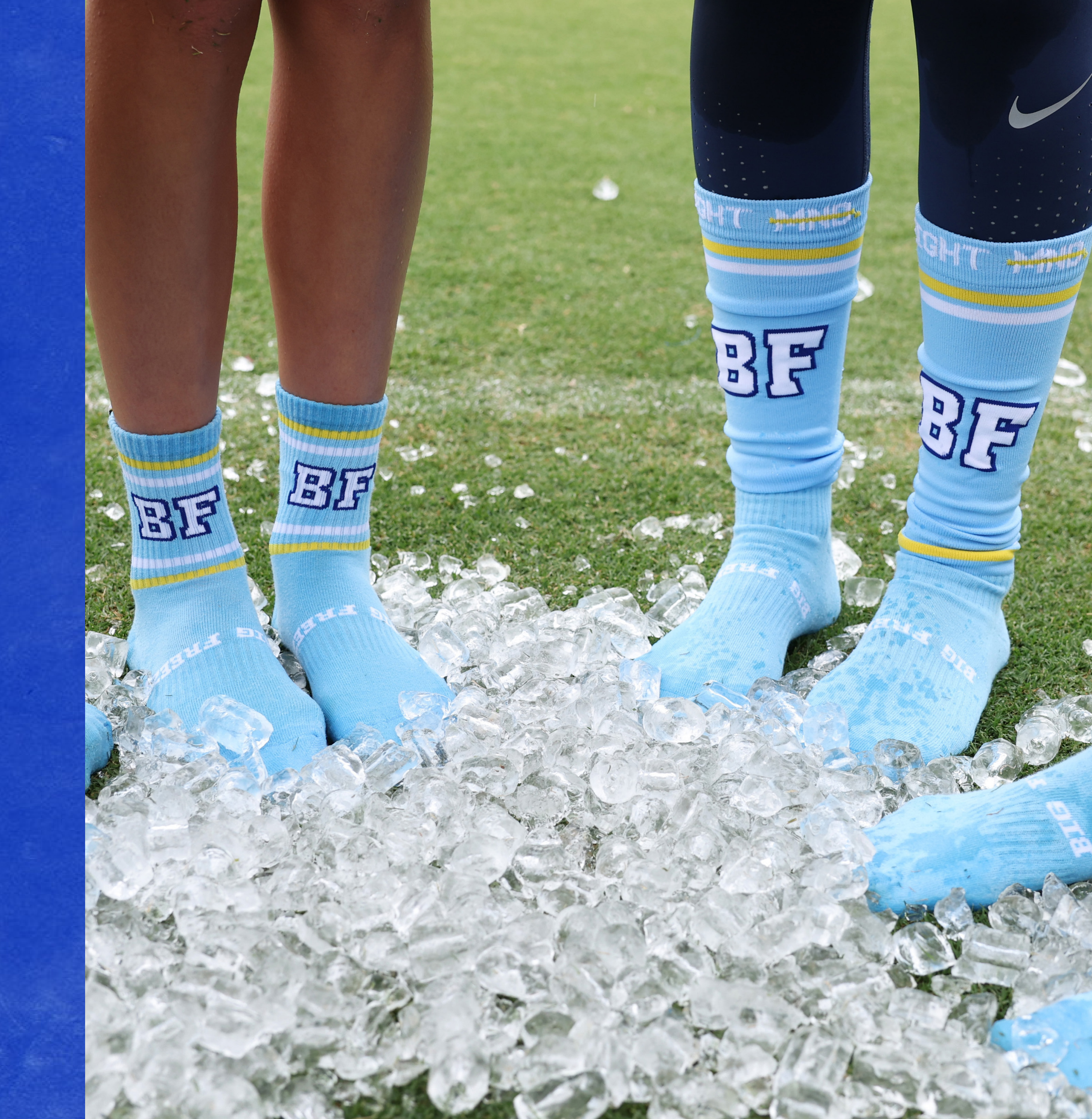

# **"IT'S NOT WHAT YOU** SAY, IT'S WHAT YOU DO THAT MATTERS."

- NEALE DANIHER

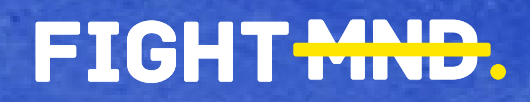

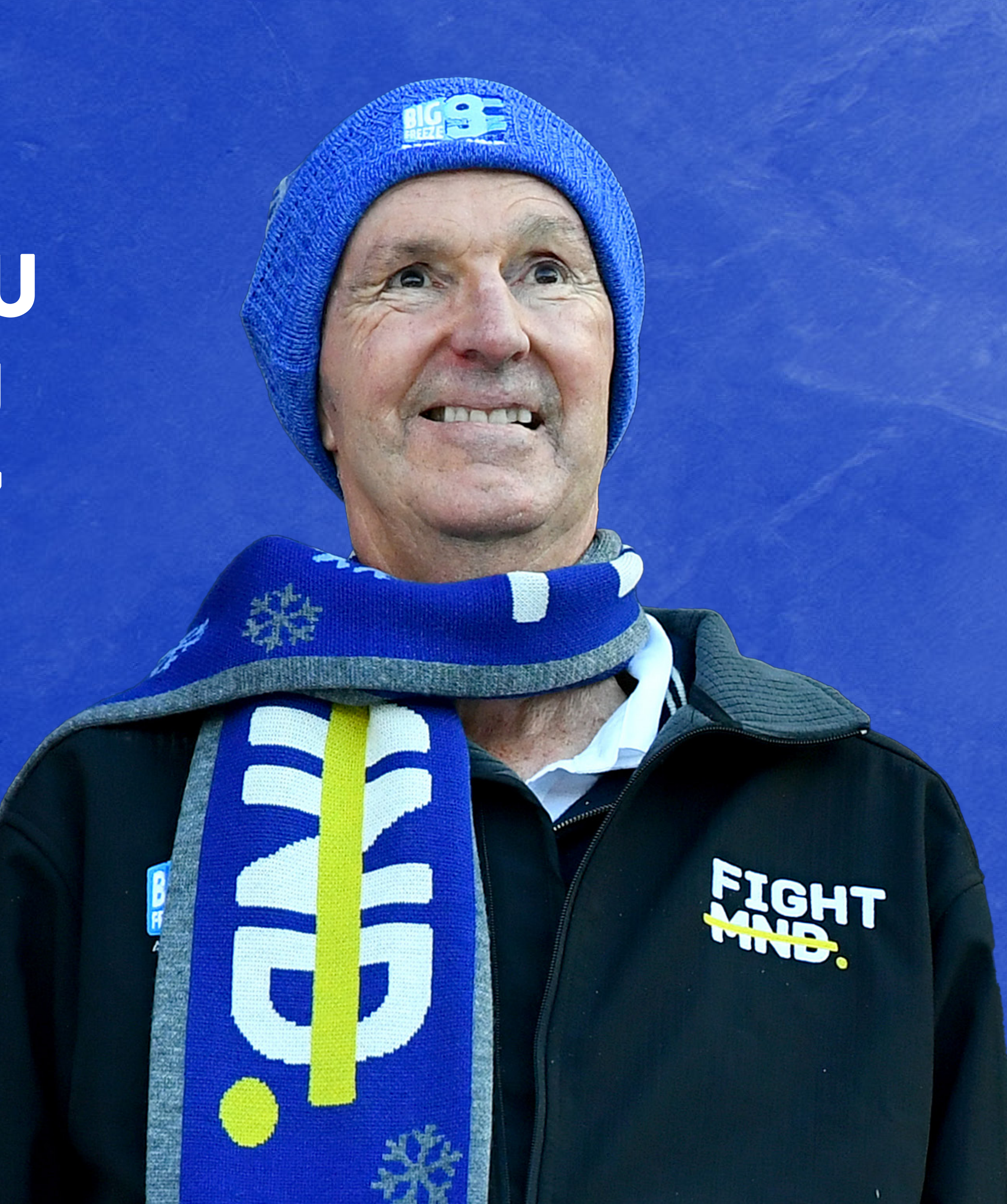

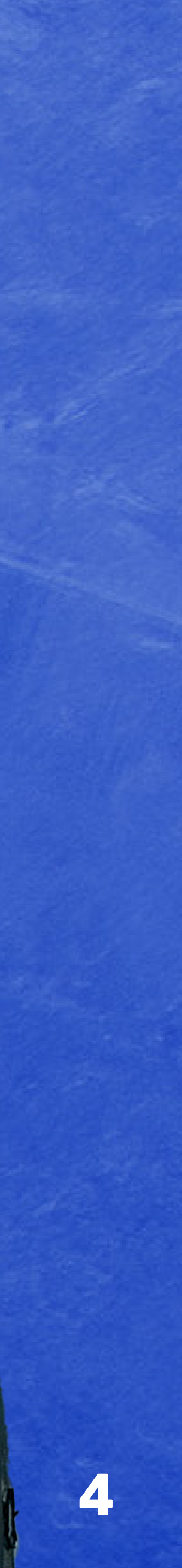

# This year, our message is simple

## CAMPAIGN MESSAGE

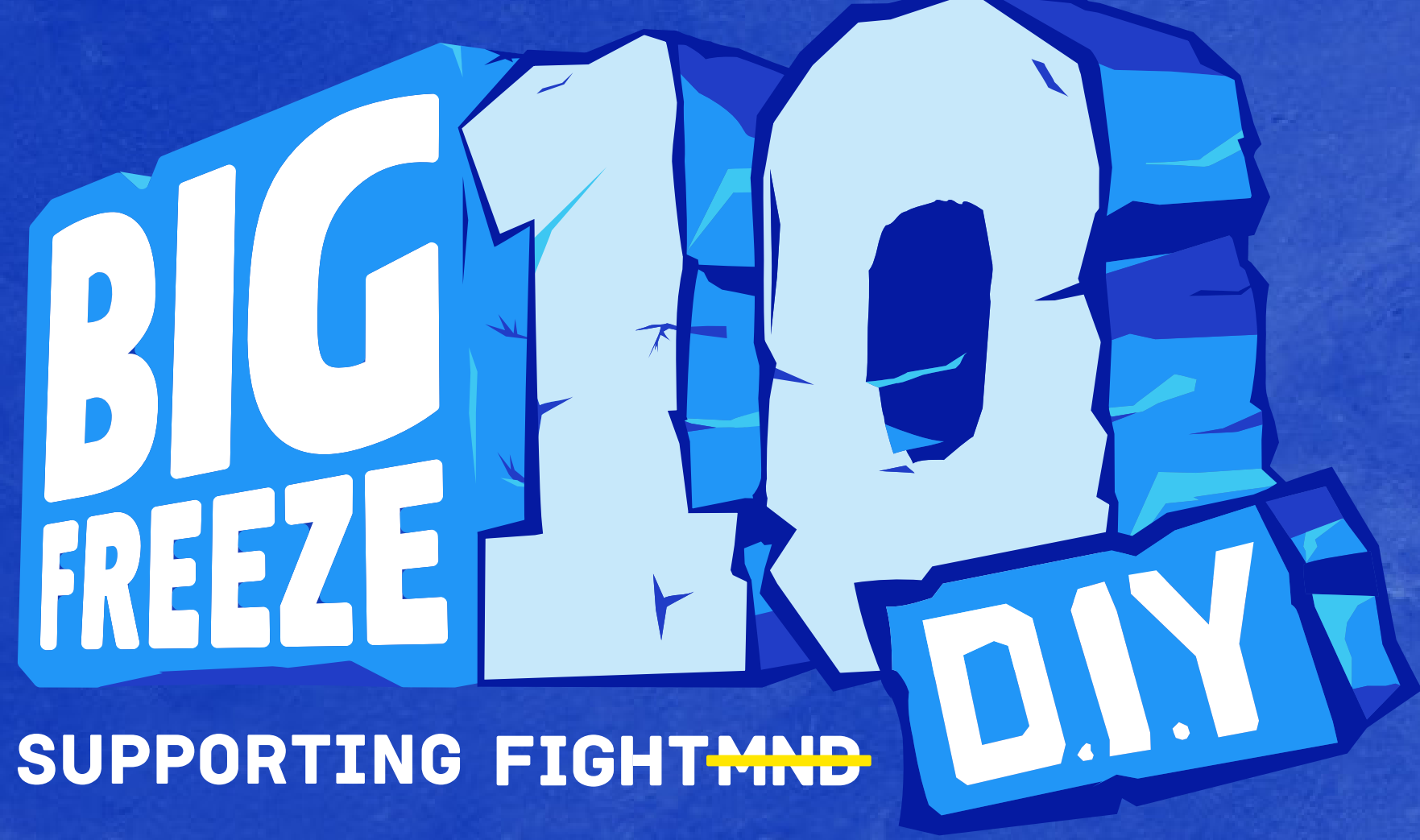

"Let our actions speak louder than words... Let's team up for Big Freeze 10"

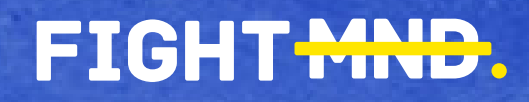

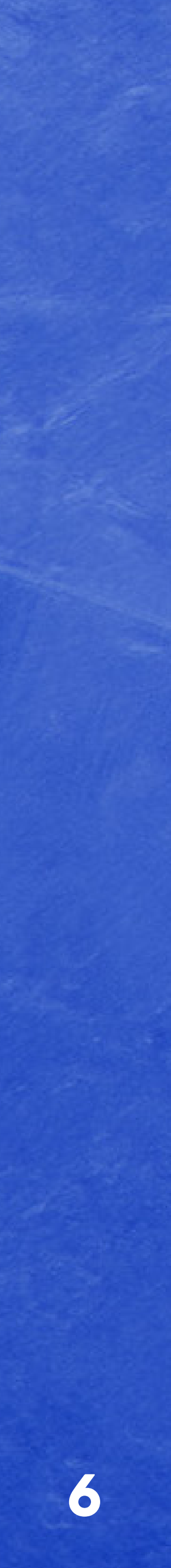

# HASHTAGS AND TAGS

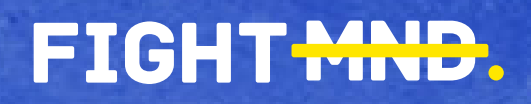

#BigFreeze10 #TeamUpForBF10 @fightmnd

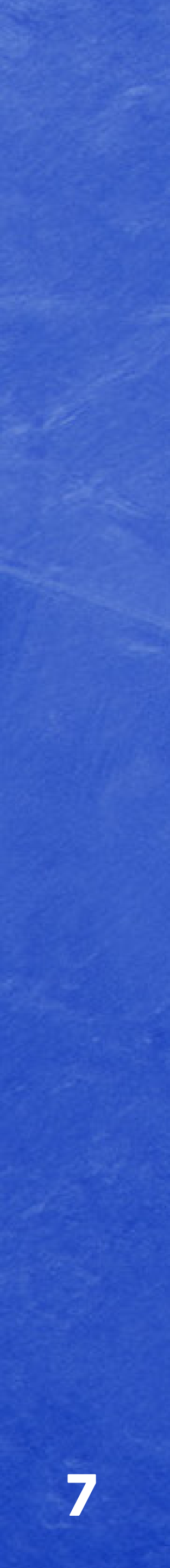

### **KEY MESSAGES**

- We've fearlessly fought the Beast that is MND for 10 years, but there's more to do.
- Let our actions speak louder than words... lets team up for Big Freeze 10
- It takes a team to beat the Beast
- We go again

### WHY WE GO AGAIN...

When we are up against it, it is the strength of the team that allows us to move forward. And it's in these moments of fight, that we discover the true measure of our collective power.

This fight needs everyone playing in harmony, as a team. Not just those who are directly involved like those fighting the disease on the field, the doctors, the specialist, the therapists. Its everyone off the field too; you, me, your mates, your colleges, you school, everyone.

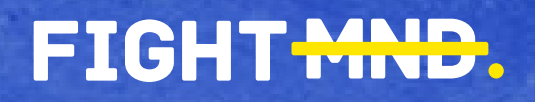

• All money raised brings us one step closer to a cure, so team up for Big Freeze 10 and DO your bit to beat the Beast that is MND!

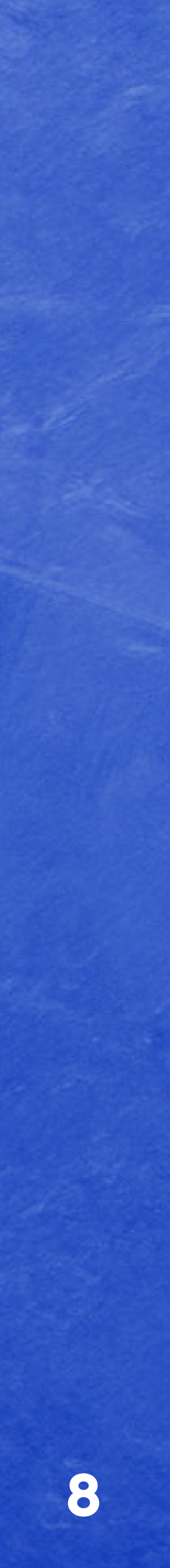

## BRANDING

#### ON DARK BACKGROUNDS, USE:

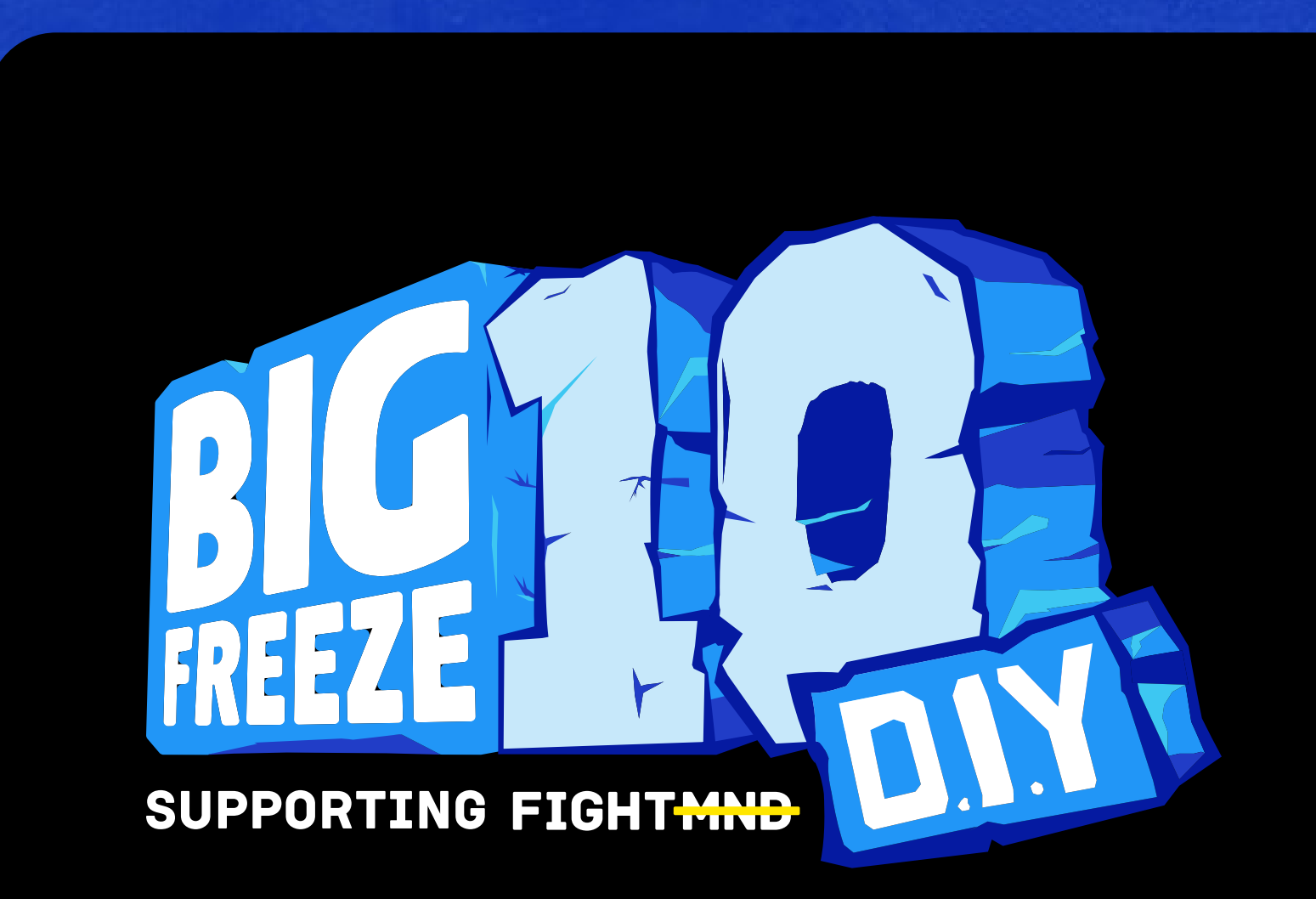

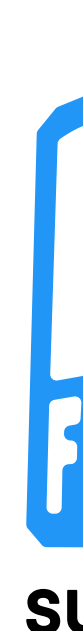

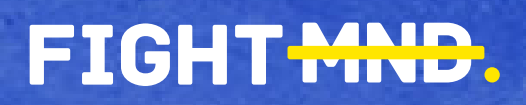

ON LIGHT BACKGROUNDS, USE:

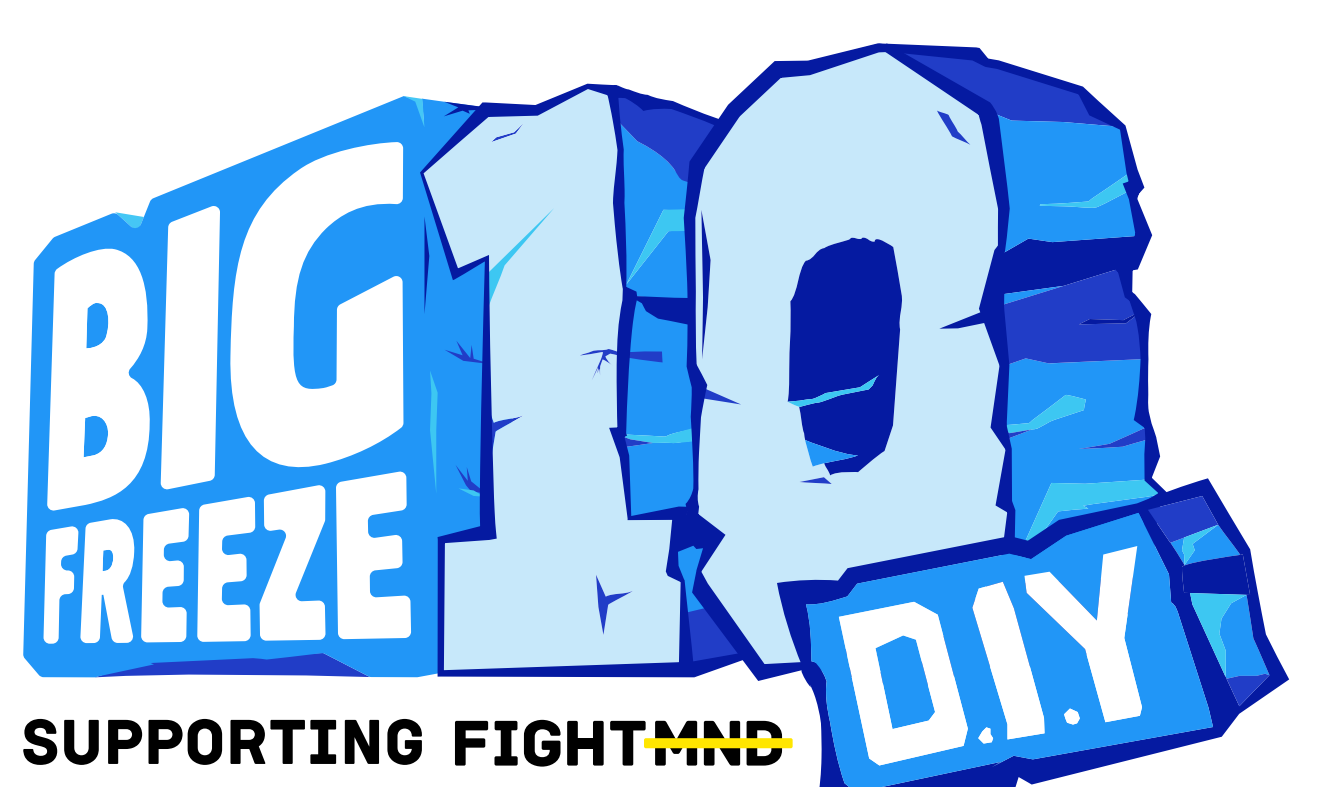

#### COLOURS

### PRIMARY BLUE

PMS 2736 C CMYK 95 93 0 0 RGB 37 38 169 HEX #2526A9

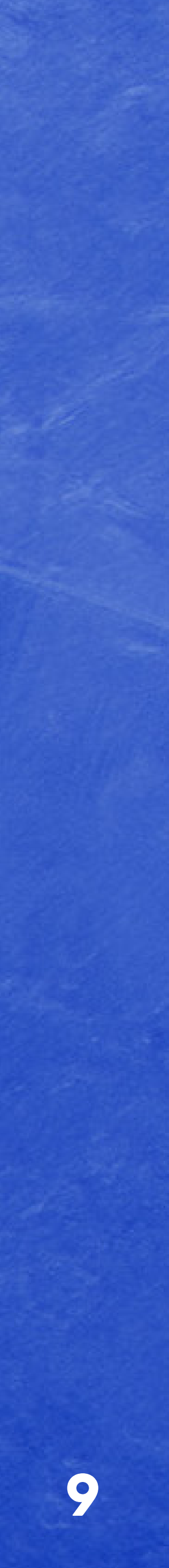

# **IMAGES - DIY BIG FREEZE 10**

RECOMMENDED IMAGERY FOR YOUR DIY ACTIVATION - SPORTING CLUBS, SCHOOLS AND WORKPLACES

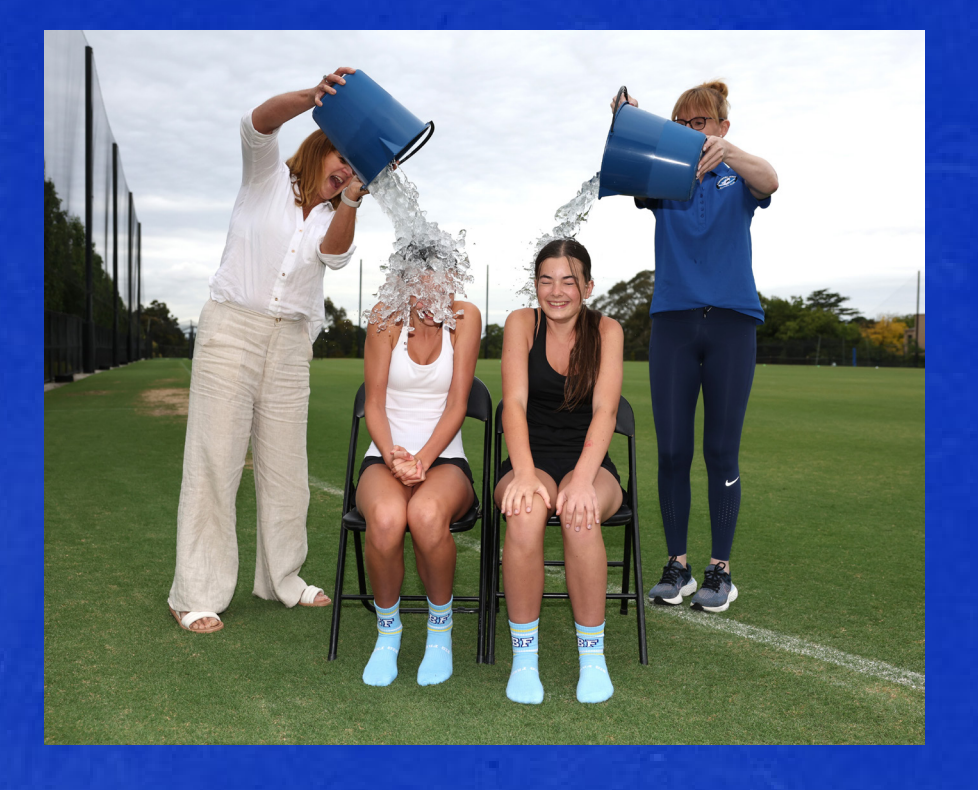

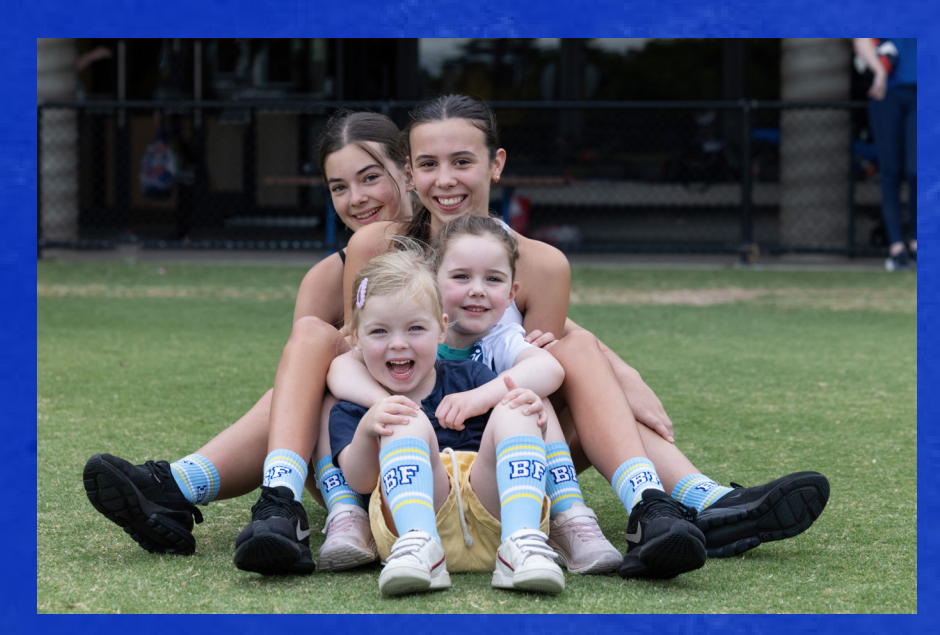

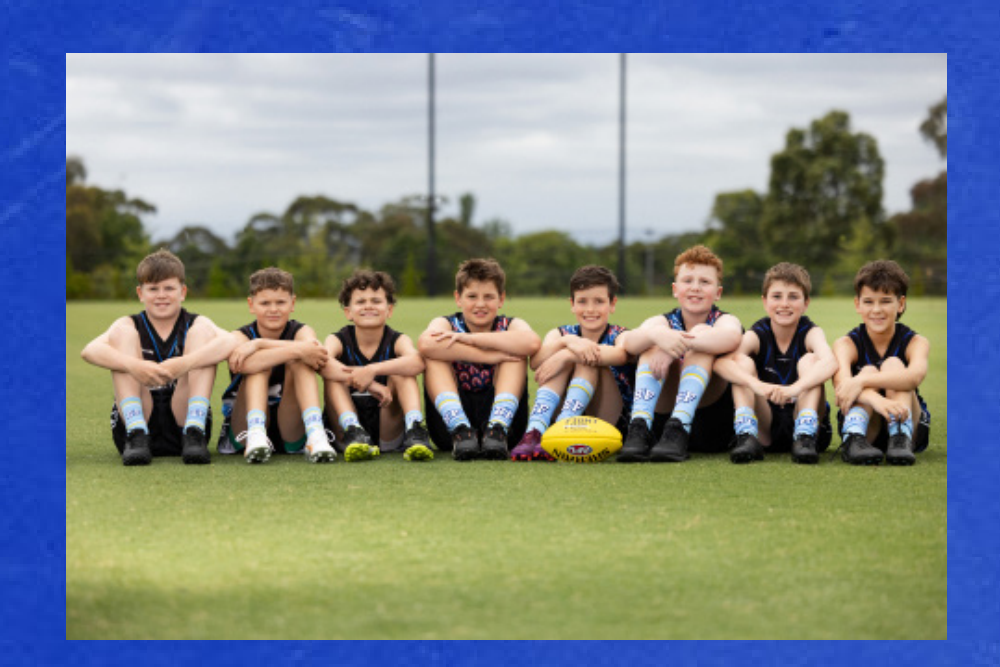

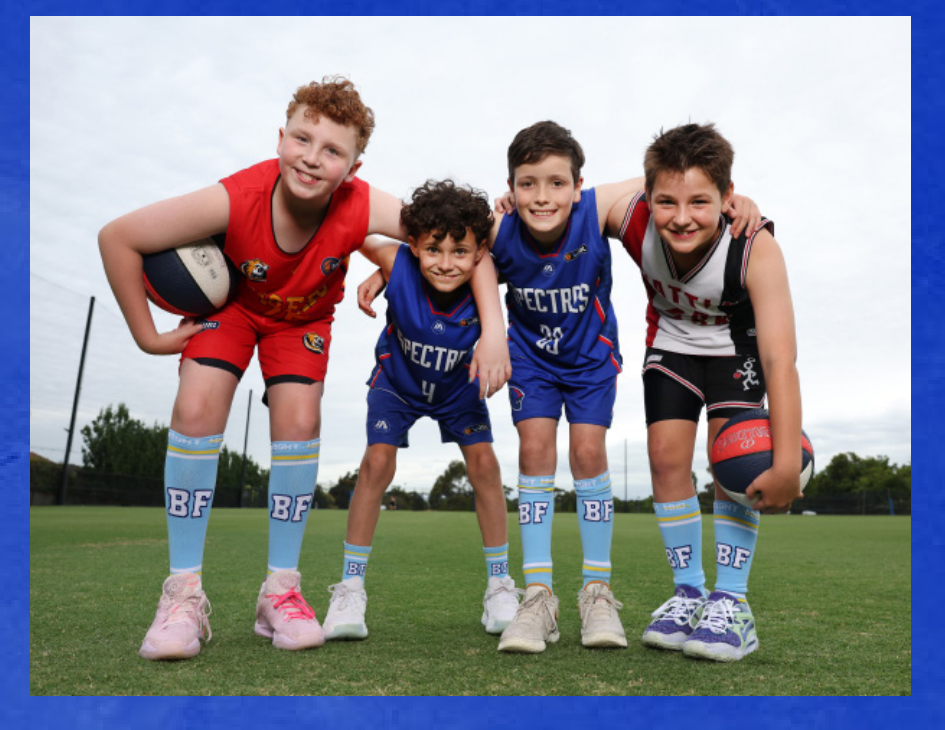

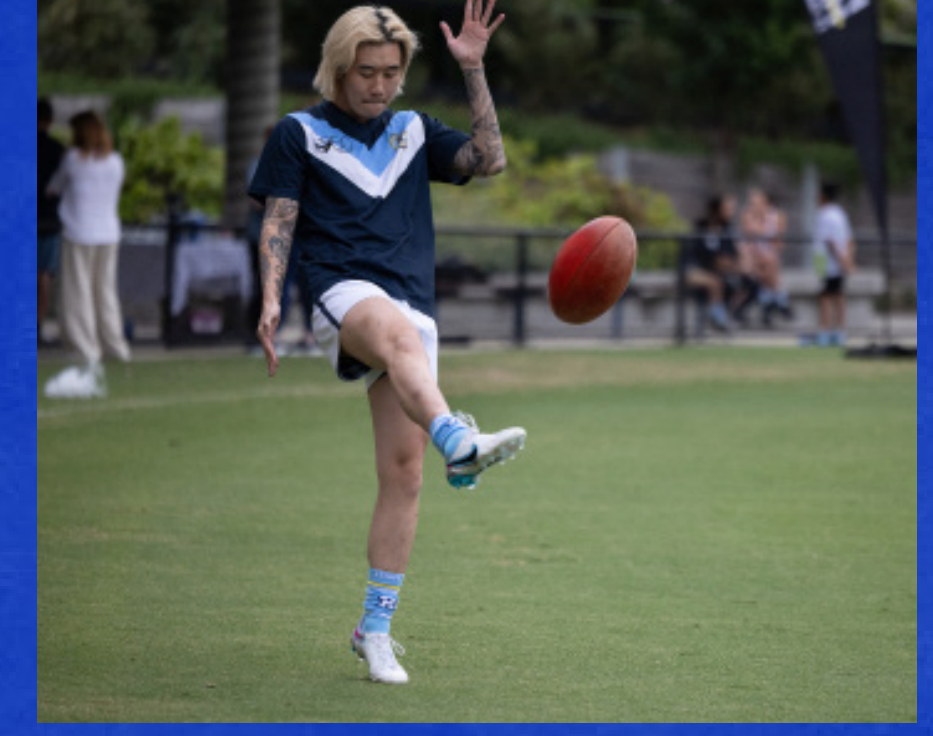

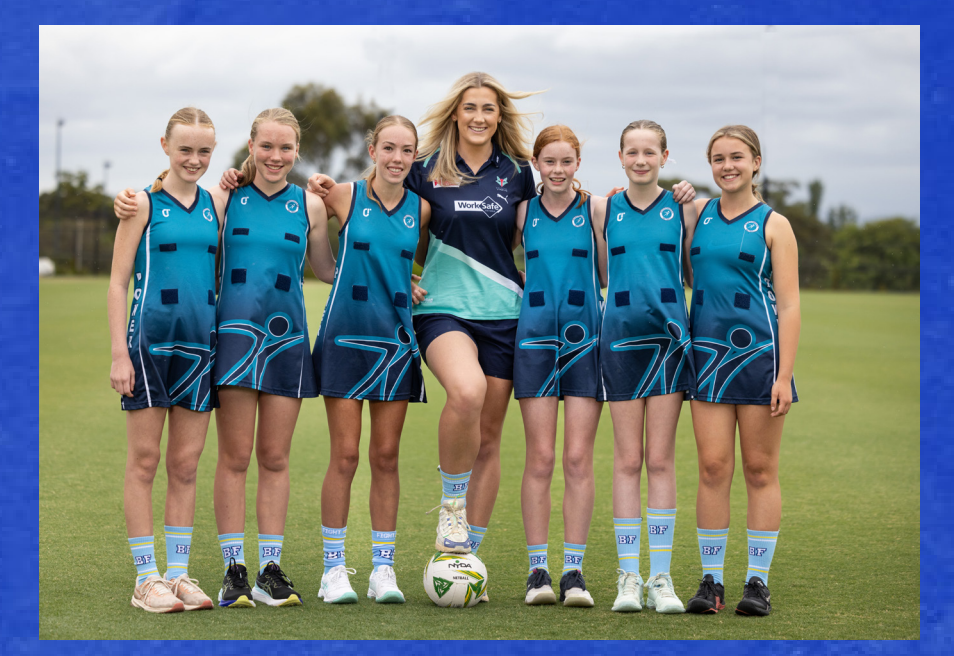

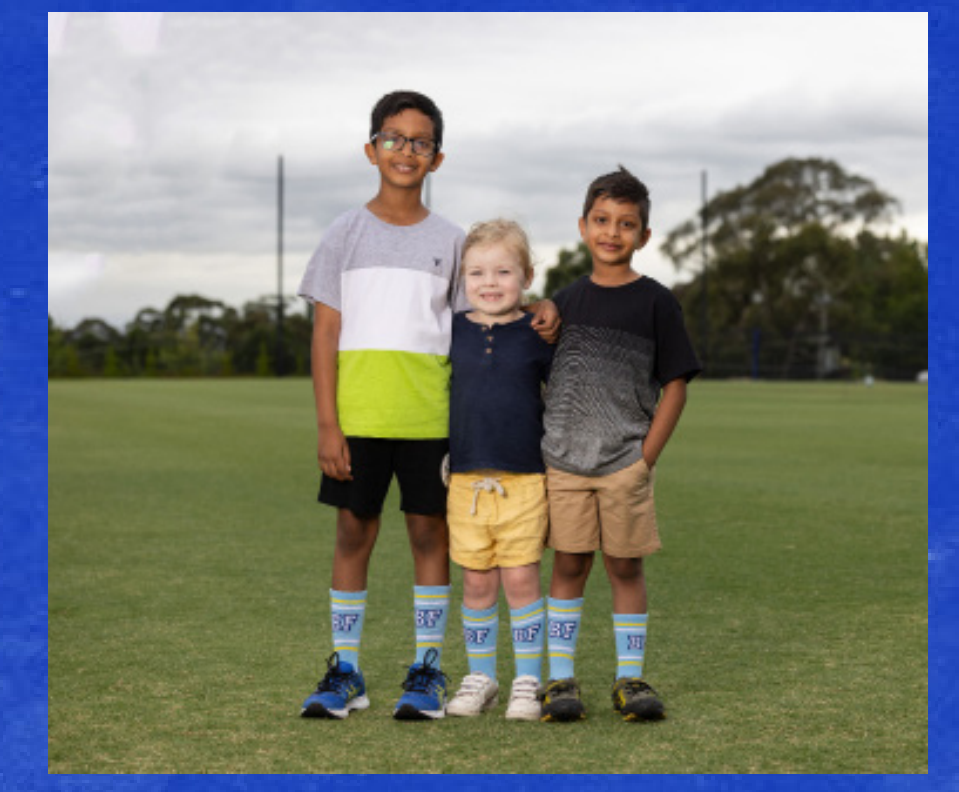

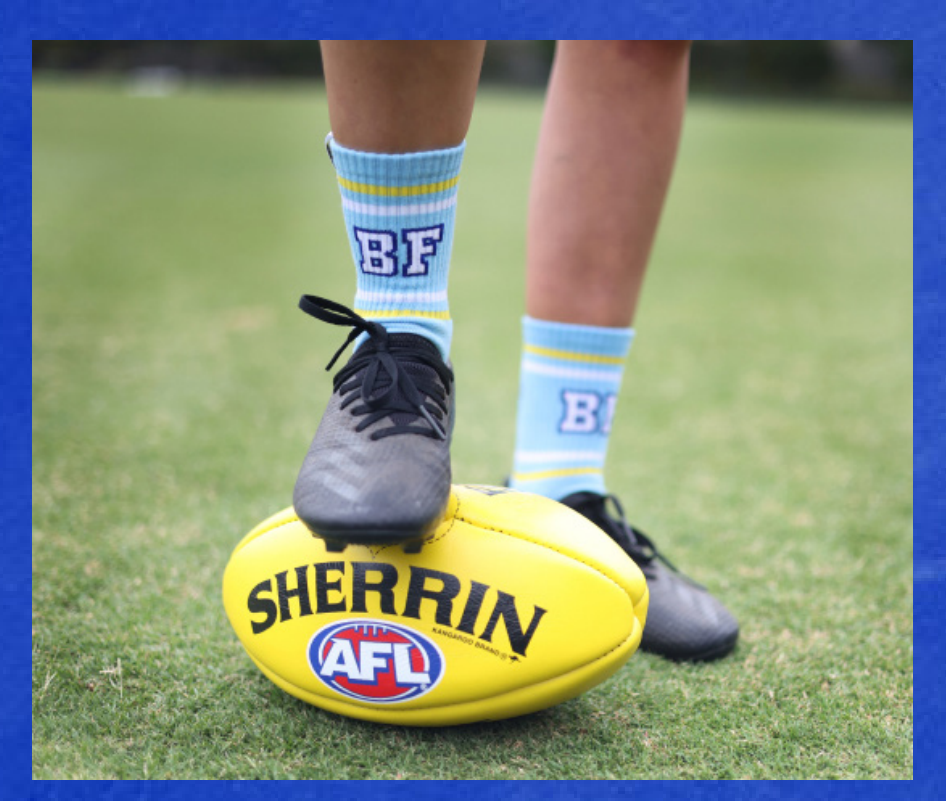

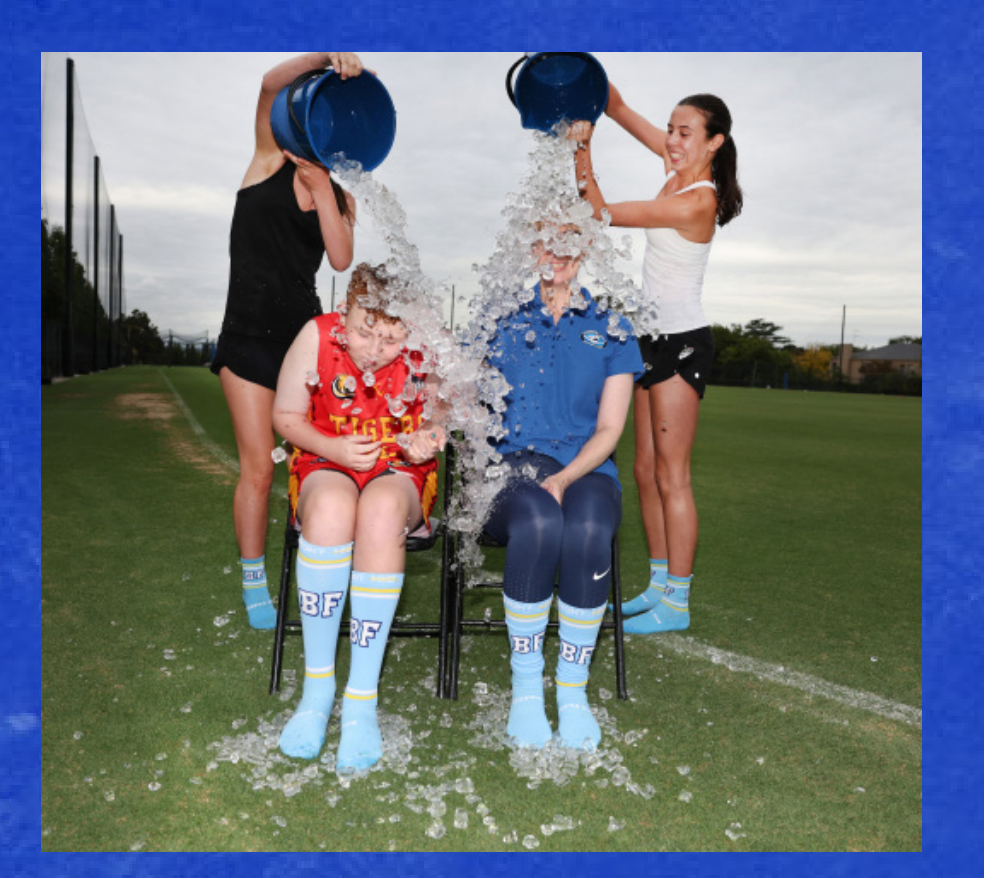

## FIGHT MND.

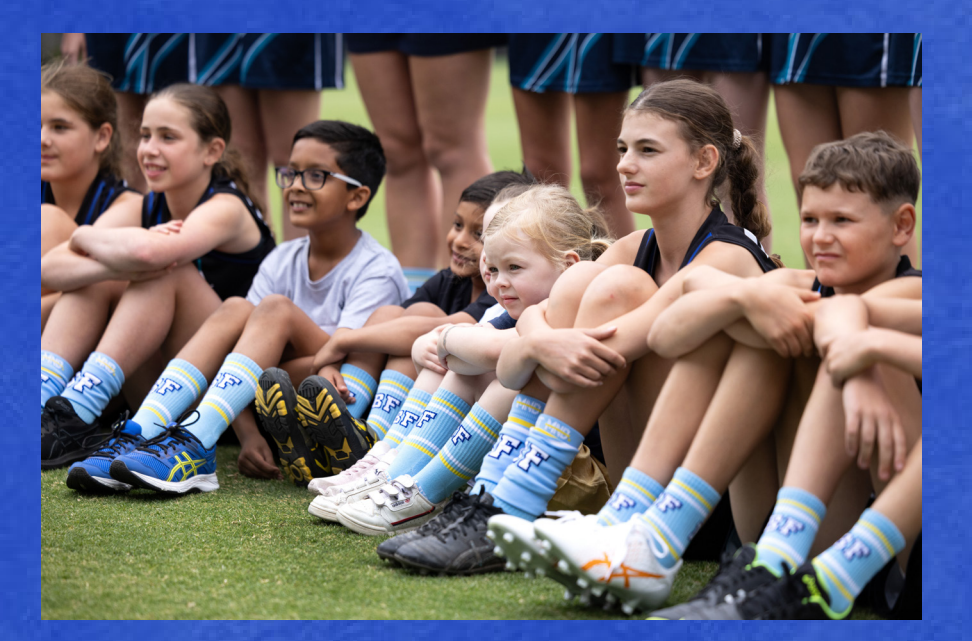

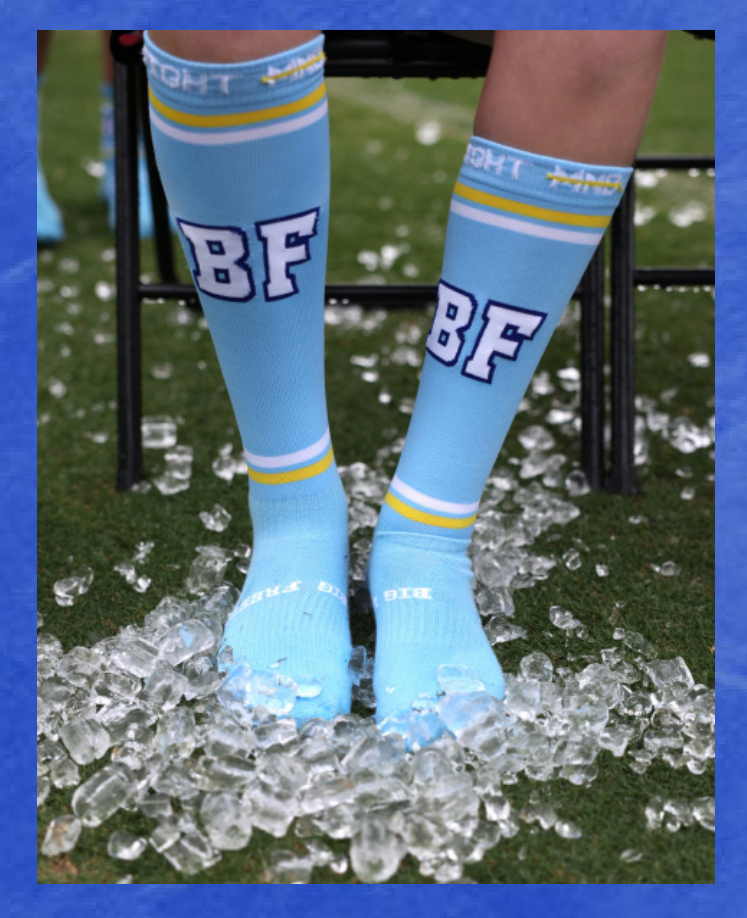

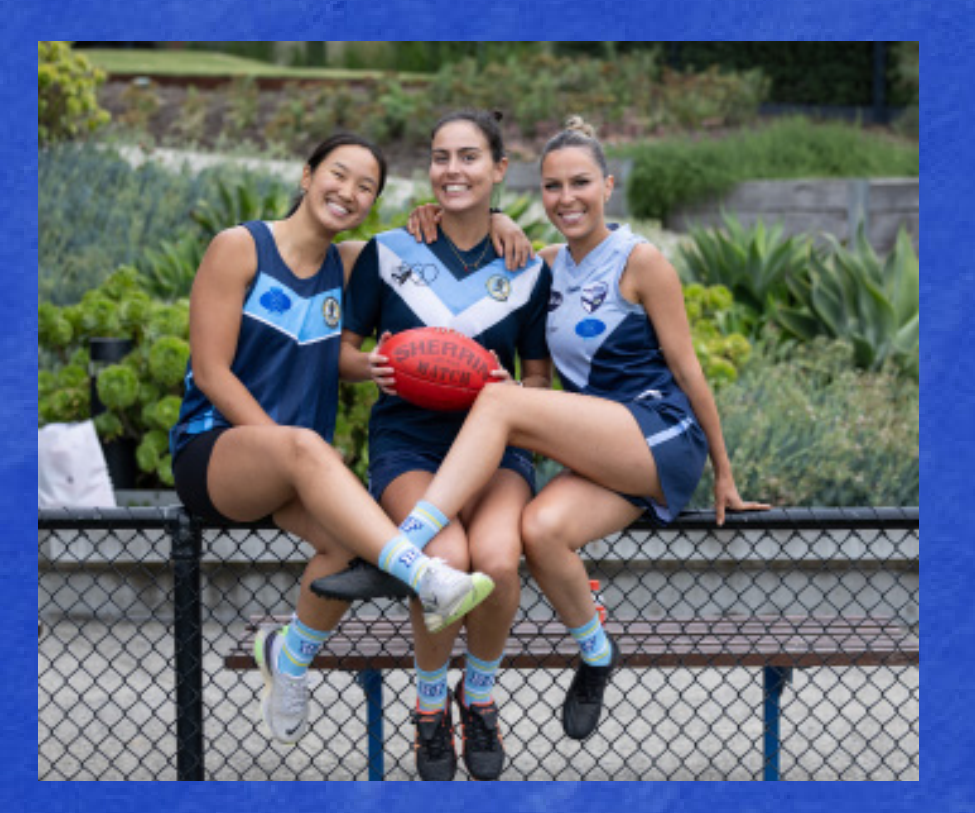

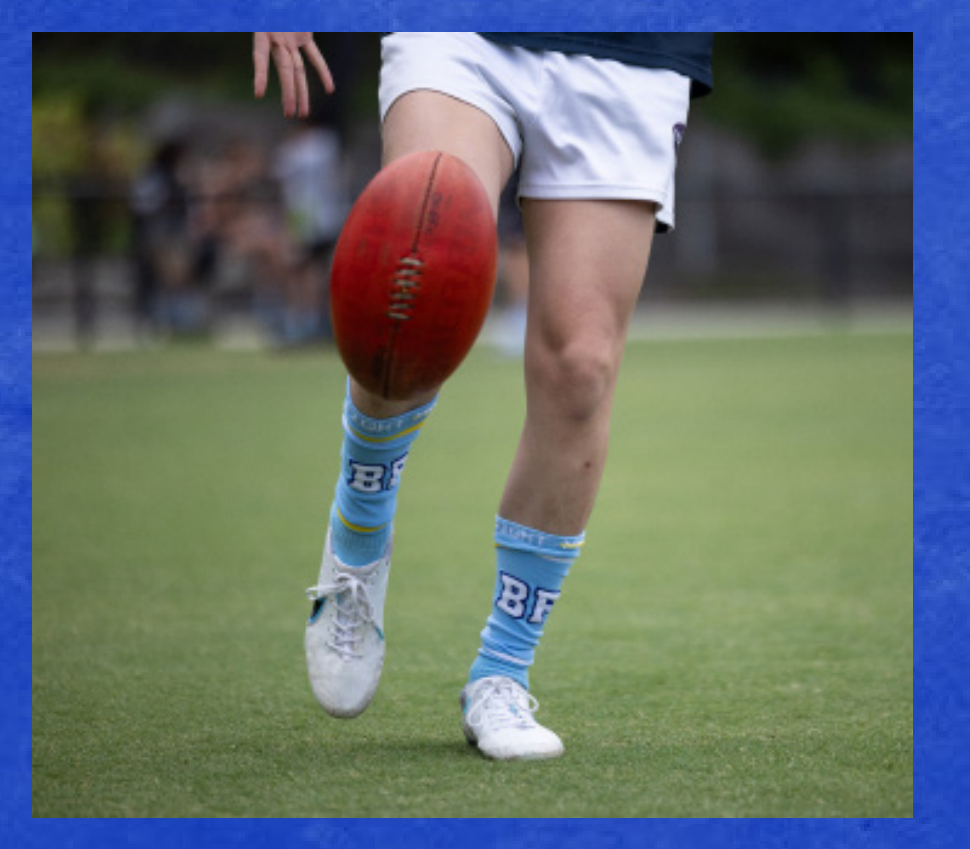

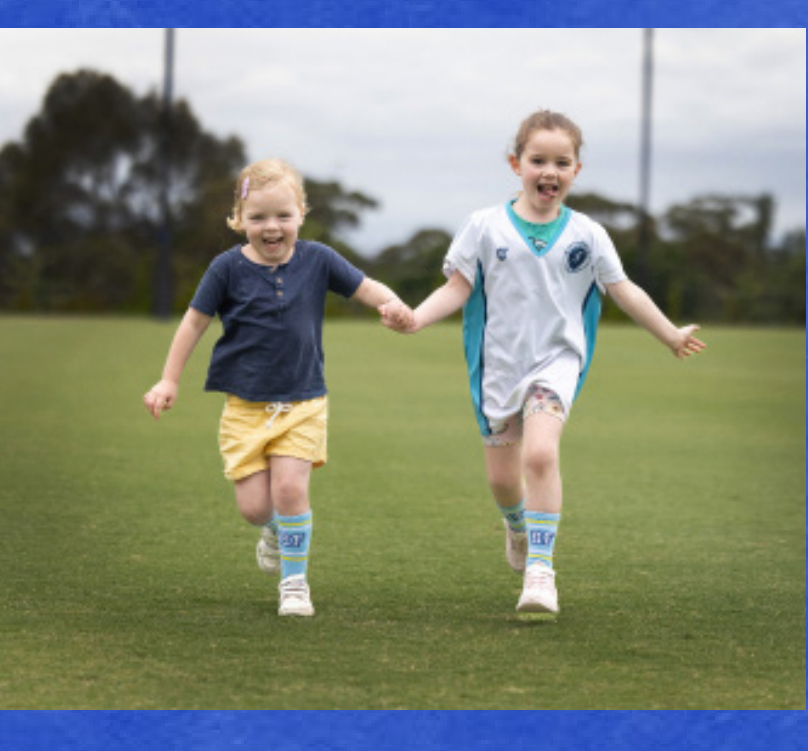

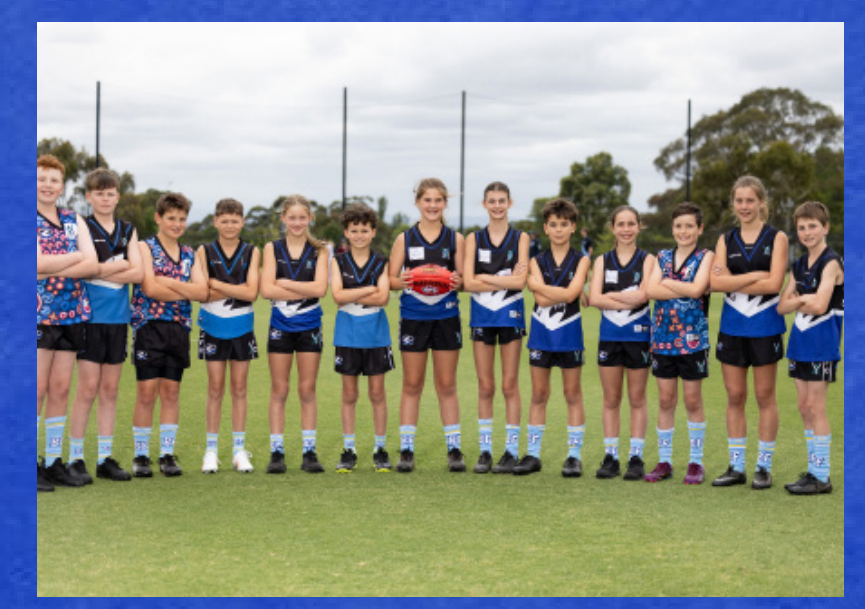

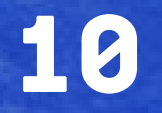

### **PRINT ASSETS**

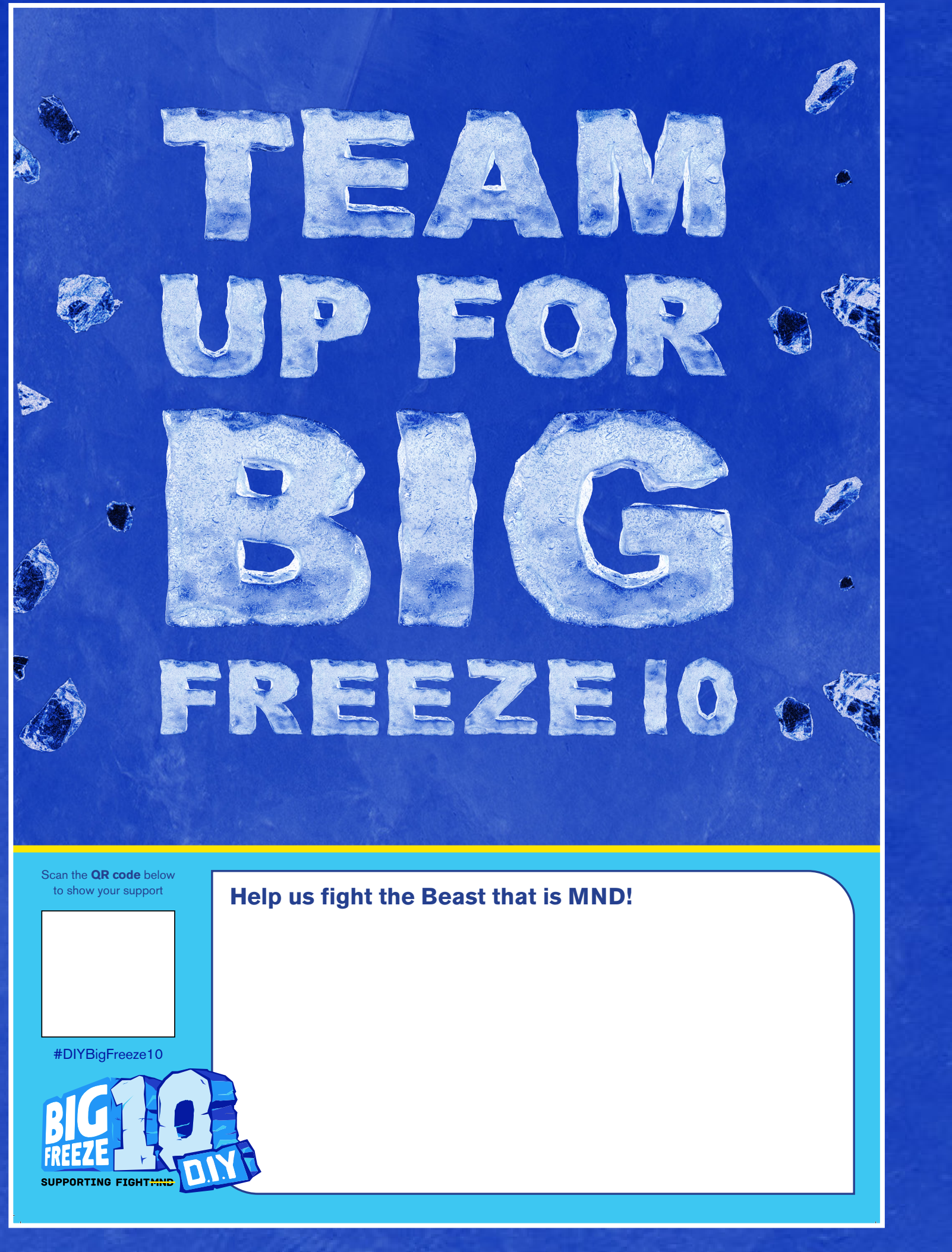

SIZE: A3 & A4

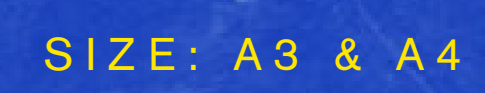

Scan the **QR code** below

to show your support

#DIYBiaFreeze10

FIGHT MND.

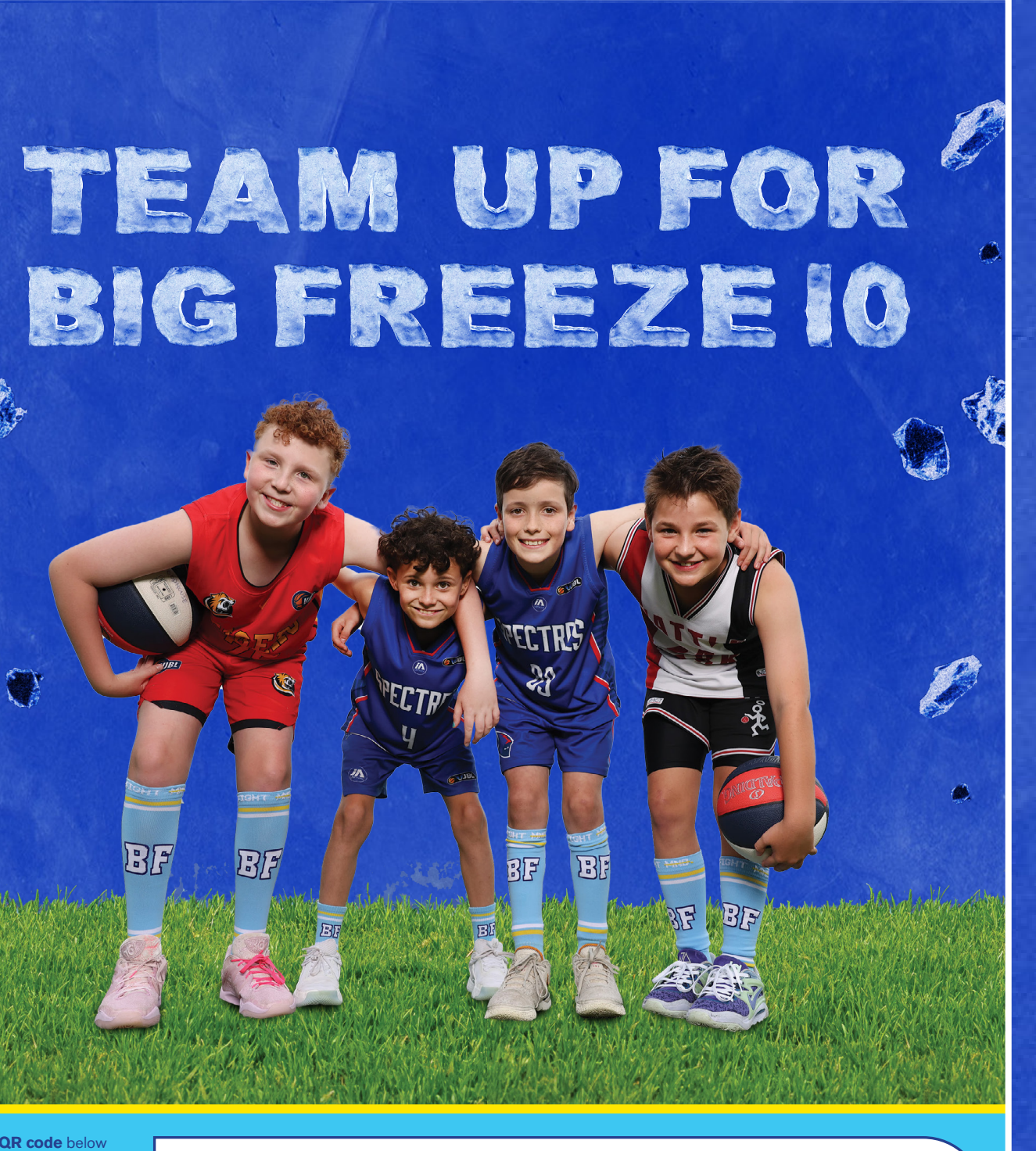

Help us fight the Beast that is MND!

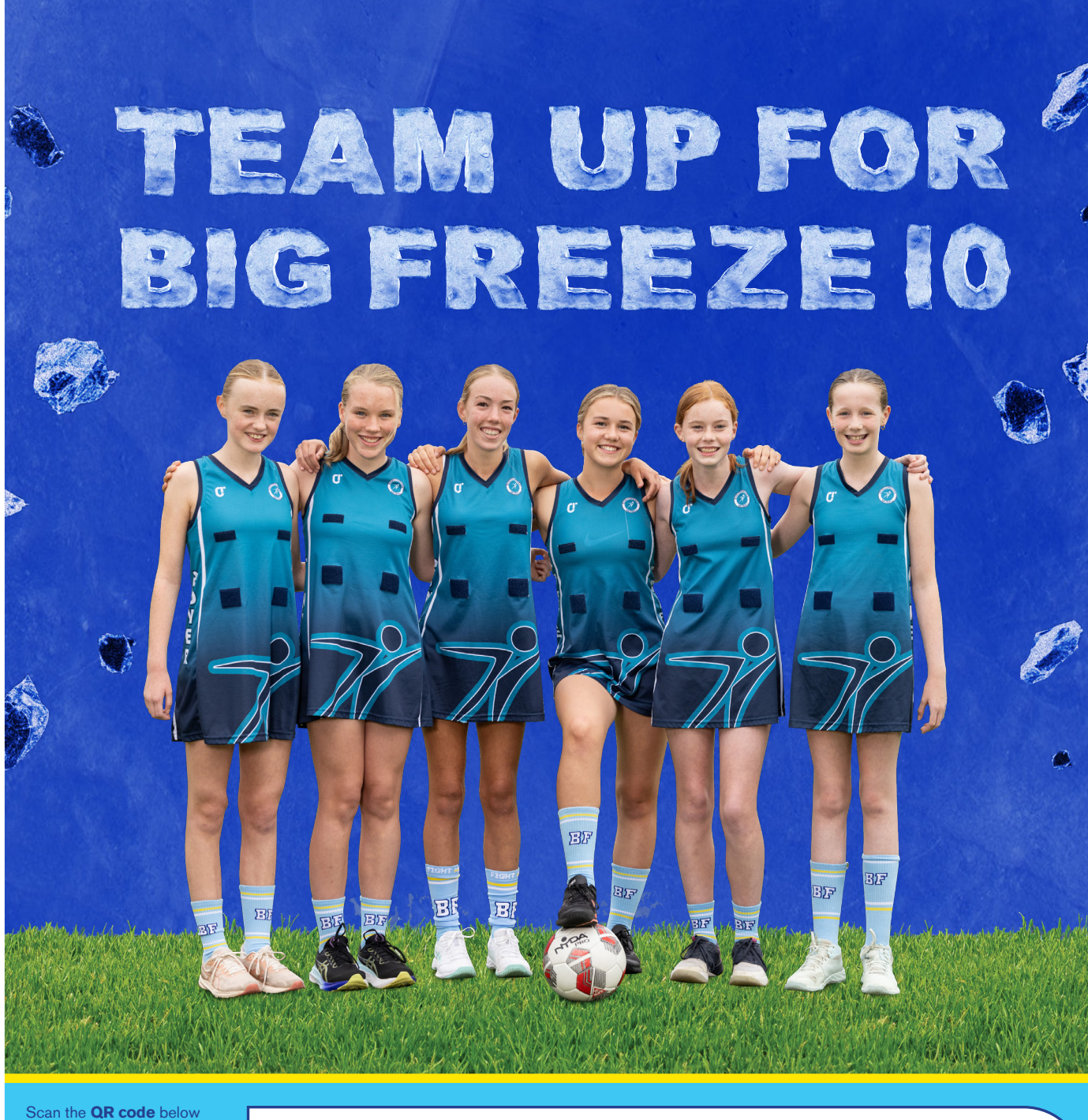

Help us fight the Beast that is MND!

SIZE: A3 & A4

to show your support

#DIYBigFreeze10

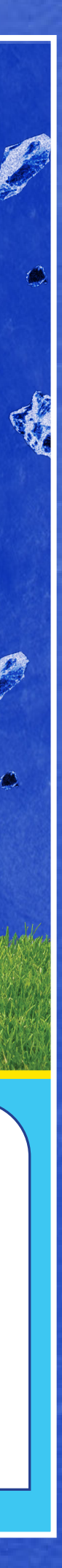

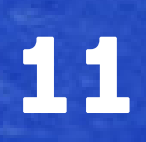

## **PRINT ASSETS - SOCKS AND BEANIES BULK**

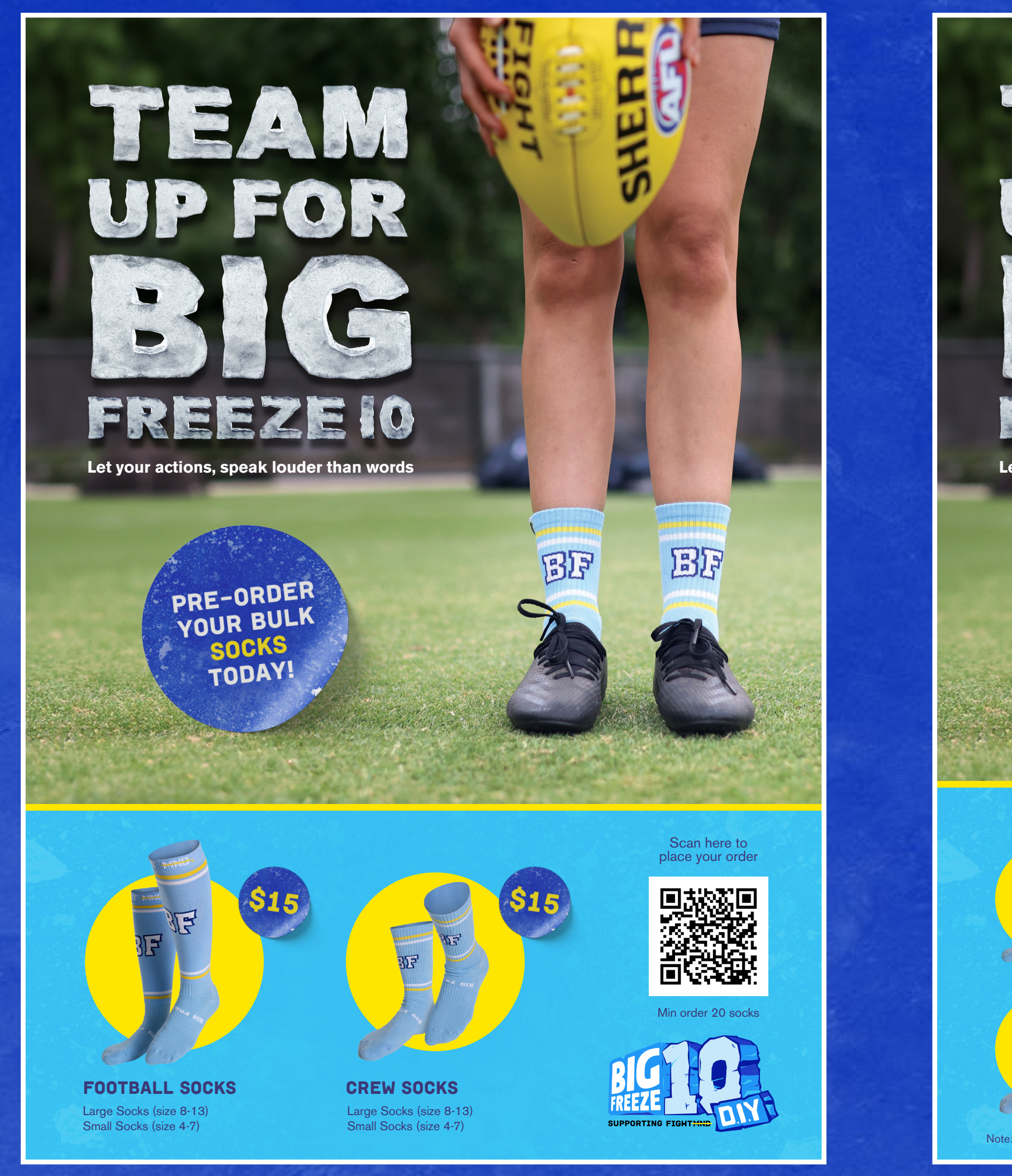

SIZE: A3 & A4

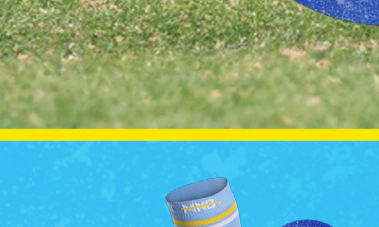

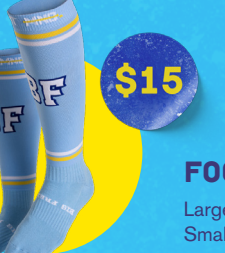

**FOOTBALL SOCKS** Large Socks (size 8-13) Small Socks (size 4-7)

BEANIES TODAY!

**CREW SOCKS** arge Socks (size 8-13) Small Socks (size 4-7)

Note: Min order 20 for socks and kids Beanies. Min order 50 units for Adult Beanies

SIZE: A3 & A4

### FIGHT MND.

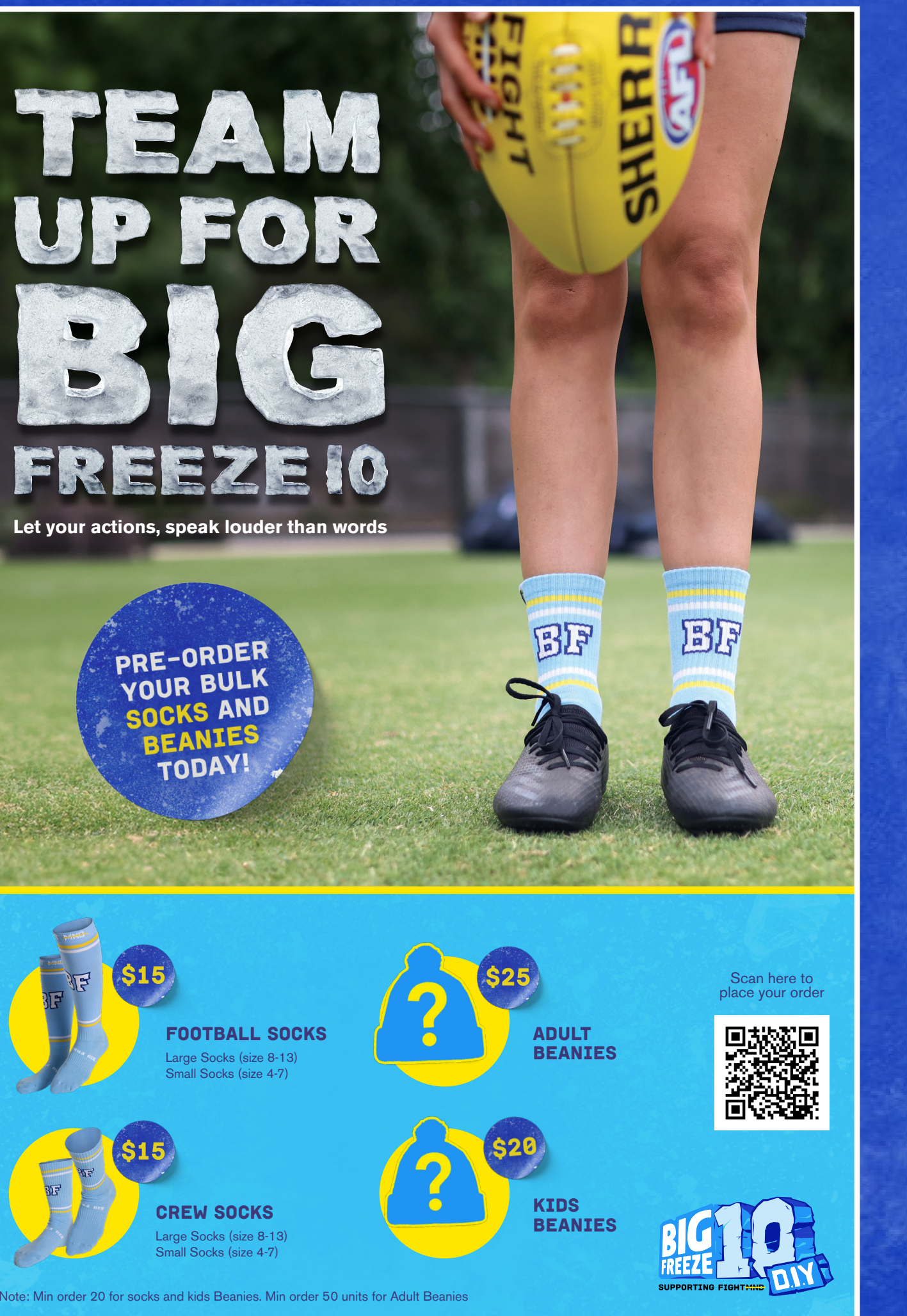

#### LET OUR ACTIONS SPEAK LOUDER THAN WORDS... LET'S TEAM UP FOR BIG FREEZE 10

Here is your chance to design your own Big Freeze Beanie. Use your creativity to make it **bold and cool!** 

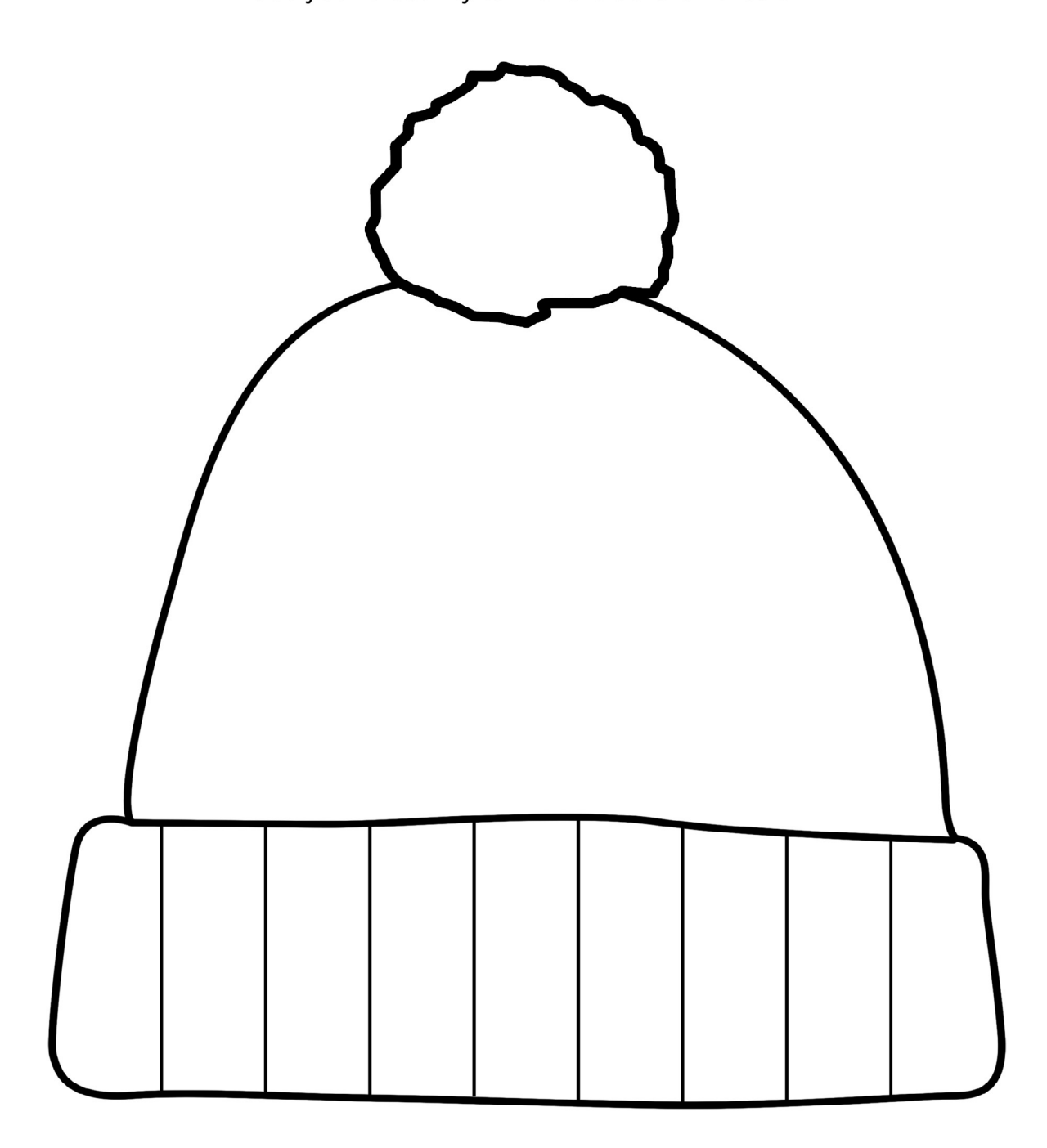

Name:

School:

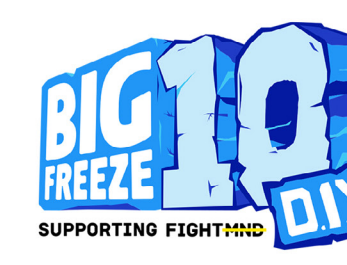

SIZE: A4

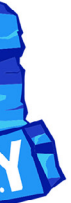

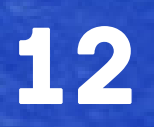

### **DIGITAL ASSETS**

#### FACEBOOK EVENT BANNER

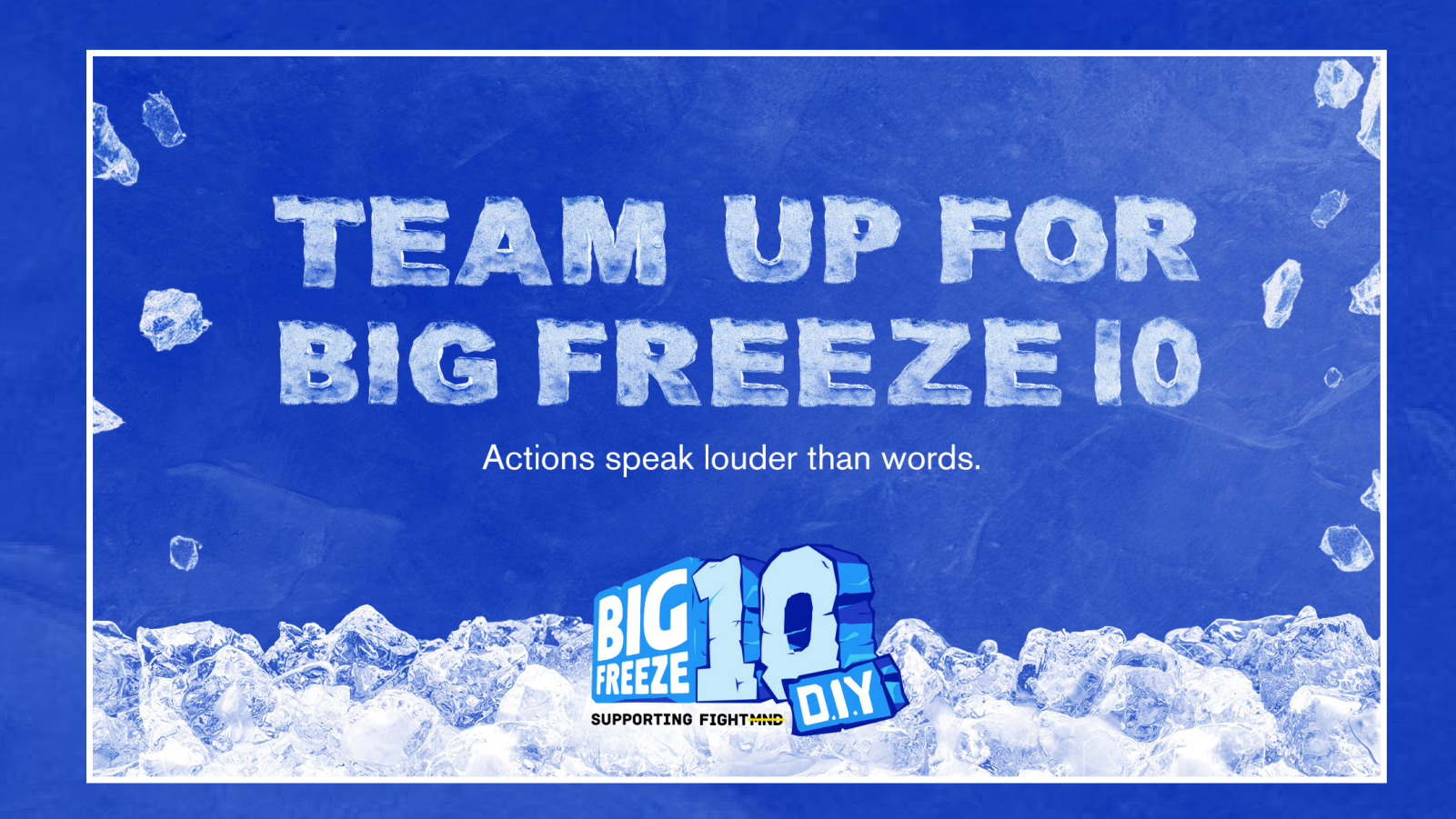

#### EDM HEADER

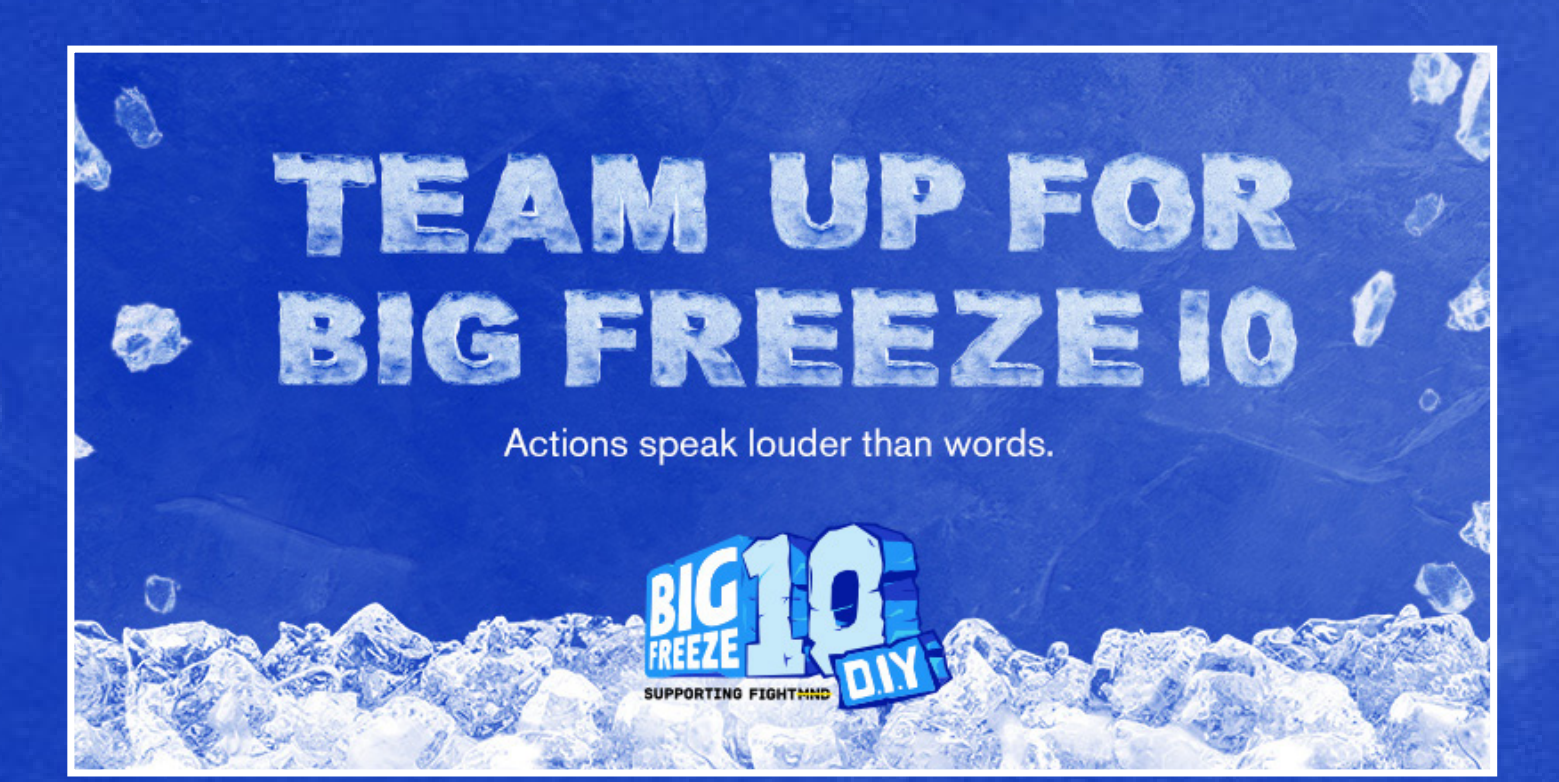

### CLICK HERE TO LEARN HOW TO UPLOAD A FACEBOOK EVENT BANNER

### FIGHT MND.

#### EMAIL SIGNATURE

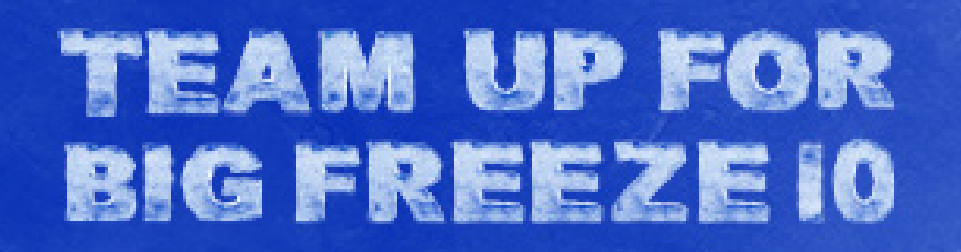

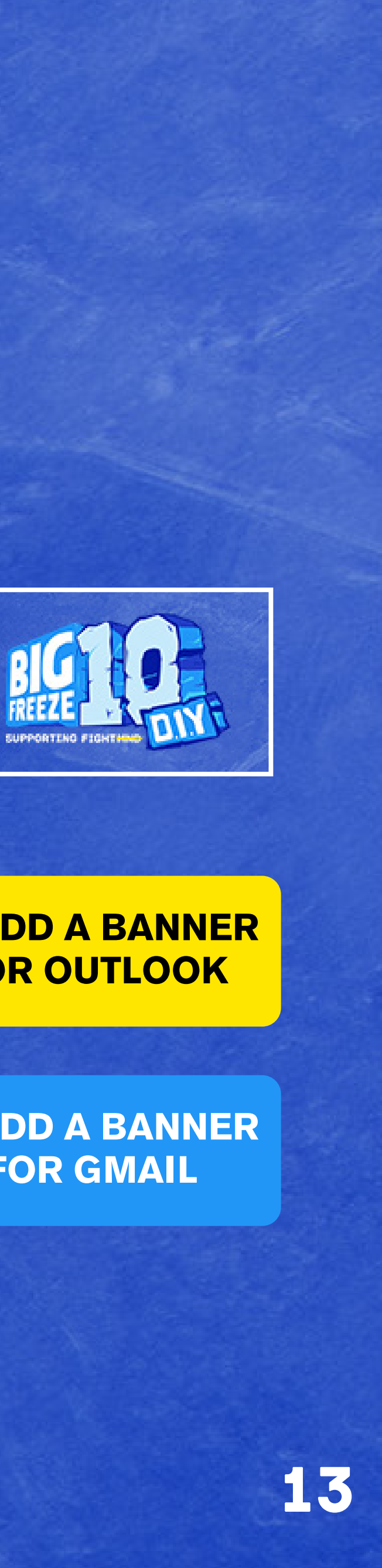

### CLICK HERE TO LEARN HOW TO ADD A BANNER ON YOUR EMAIL SIGNATURE FOR OUTLOOK

CLICK HERE TO LEARN HOW TO ADD A BANNER ON YOUR EMAIL SIGNATURE FOR GMAIL

### SOCIAL MEDIA ASSETS

#### PRE-EVENT

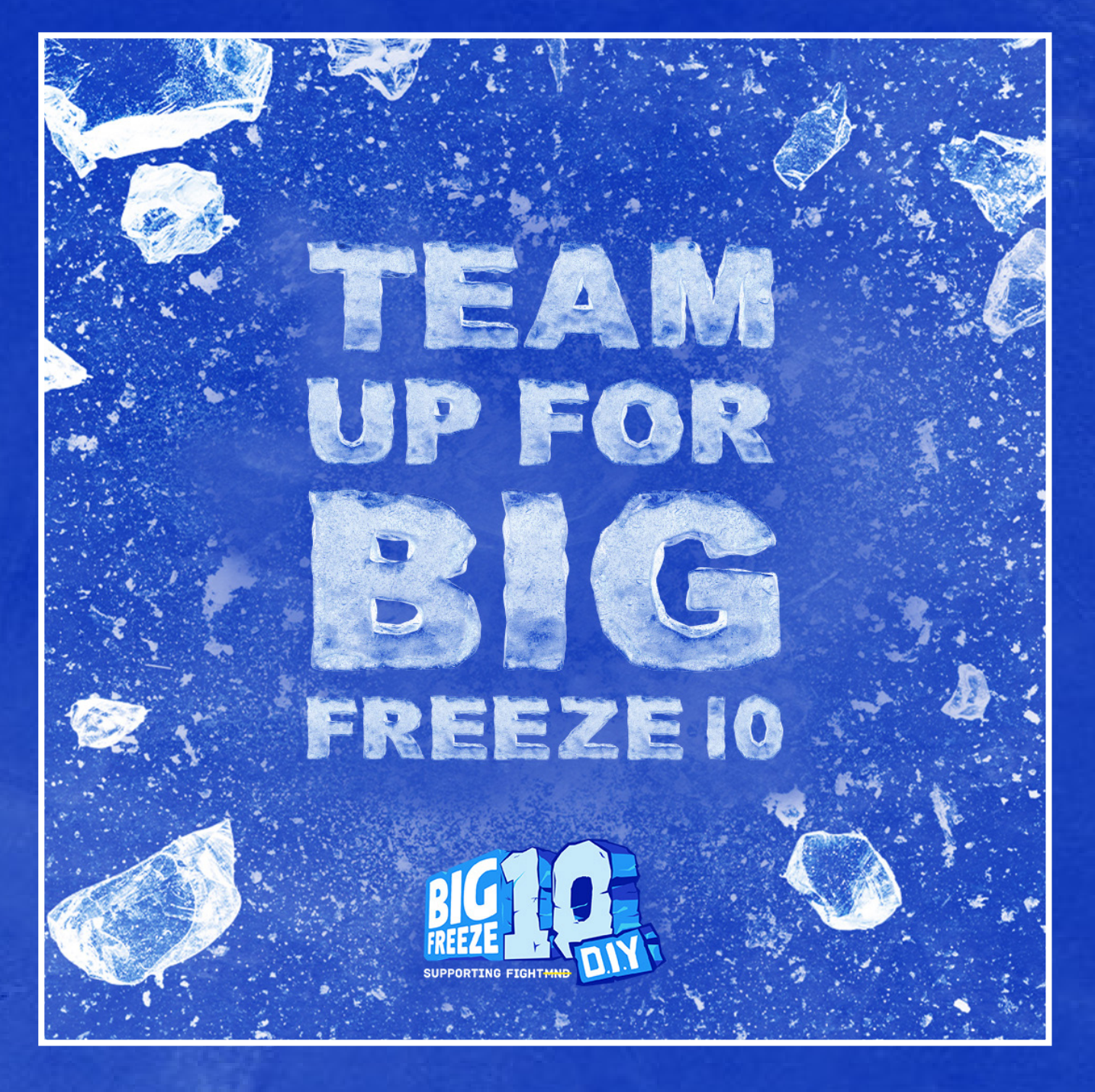

#### CAPTION SAMPLE TEXT:

We are super excited to be teaming up for Big Freeze 10 to beat the Beast that is Motor Neurone Disease (MND).

This year we are (insert event details)

Actions speak louder than words. Visit the link in our bio to help us fight MND.

#DIYBigFreeze10

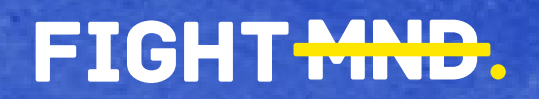

#### EVENT DAY

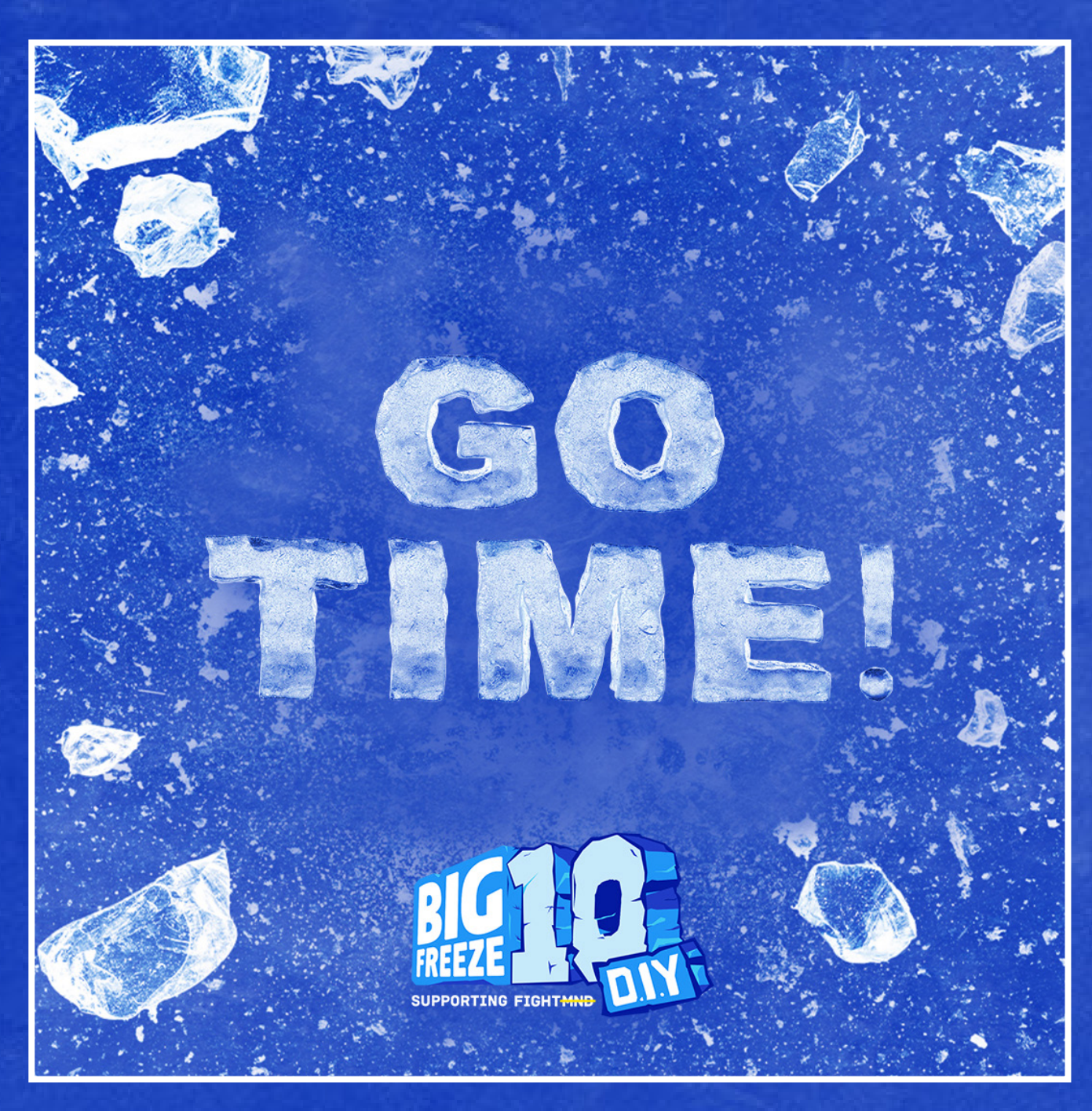

### CAPTION SAMPLE TEXT: Go time!

We are teaming up for Big Freeze 10 to beat the Beast that is MND.

Actions speak louder than words. Visit the link in our bio to help us fight MND!

#DIYBigFreeze10

#### POST-EVENT

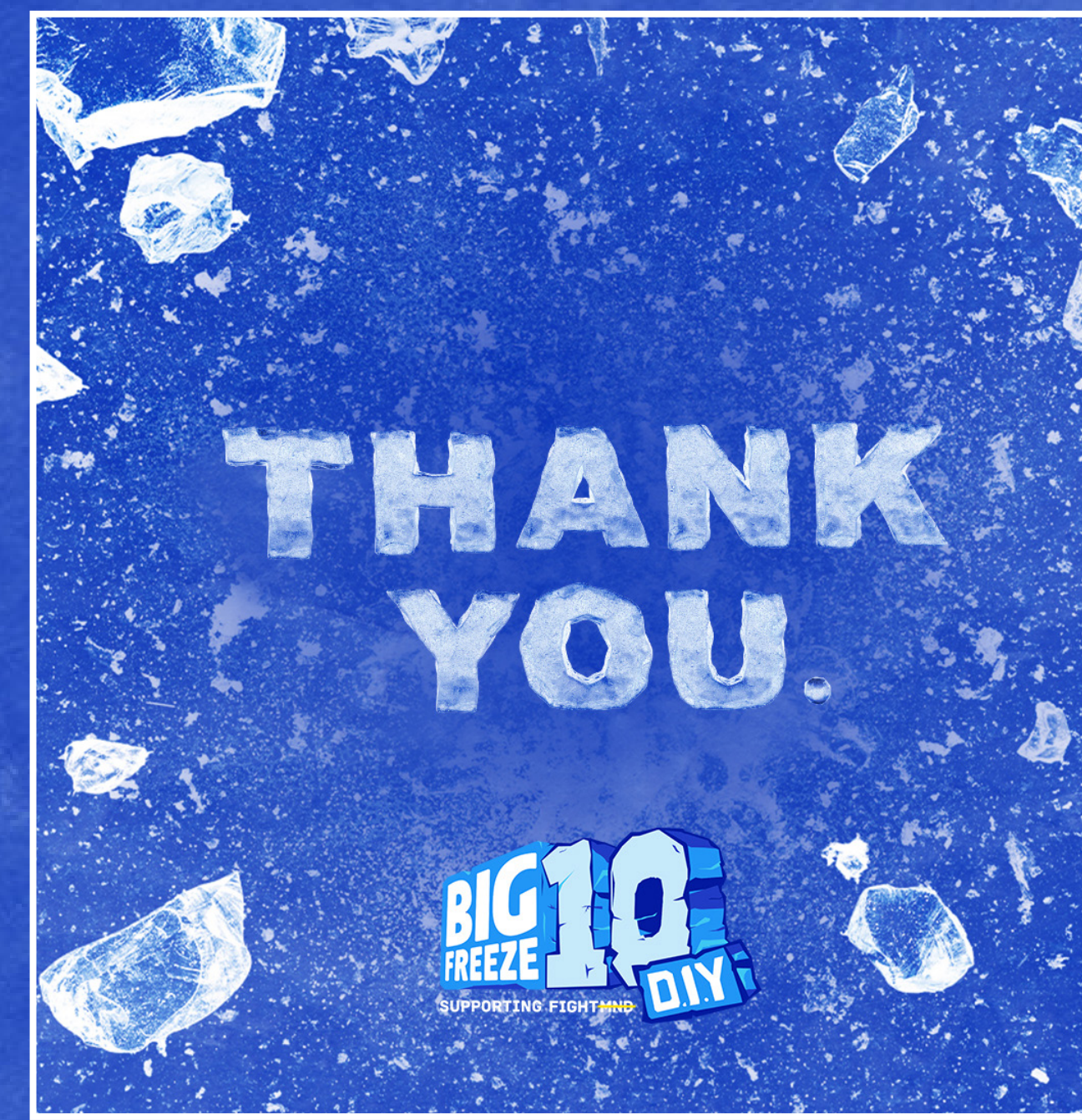

#### CAPTION SAMPLE TEXT:

Thank you.

We teamed up for Big Freeze 10 to beat the Beast that is MND and raised \$XX

Actions DO speak louder than words!

Vist the link in our bio to donate if you haven't already.

#DIYBigFreeze10

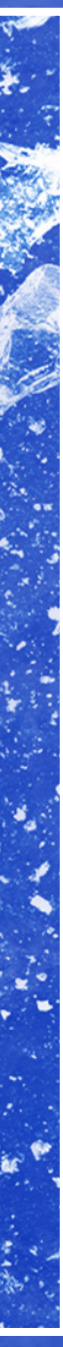

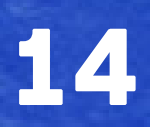

## SOCIAL MEDIA HOW-TO GUIDE - INSTAGRAM

### **POST - FROM THE WEBSITE**

**1.** Click + create on the left of the page

2. Click Select from computer and choose a photo, or drag and drop a photo file\*.

\*The supported file formats are jpg, png and heic/heif.

- Select the size of your photo, then click **Next** in the top right.
- Click Filters or Adjustments at the top to edit your photo.
- Click **Next** in the top right.
- **3.** Add your caption:
- Refer to FMND DIY guidelines for recommended captions.
- **4.** When you've finished, click **Share** in the top right.

#### **POST - FROM THE APP**

To upload a photo or take a new one via the Instagram app:

- **1.** While in the app, tap (+) and select **Post** from available options.
- To upload a photo from your phone's library, select the photo that you'd like to share
- To take a photo\*, tap
- When you're happy with the photo, tap **Done**, then **Next**.
- **3.** Add your caption:

FIGHT MND.

- Refer to FMND DIY guidelines for recommended captions.
- 4. When you've finished, tap Share.

### **STORY - (APP ONLY - IOS & ANDROID)**

To upload a photo or video to your story via the Instagram app:

**1.** While in the app, tap (+) at the bottom of your screen, or swipe right anywhere on the feed.

**3.** Tap O at the bottom of the screen to take a photo, or tap and hold to record a video. To choose a photo or video from your phone's gallery or camera roll, swipe up anywhere on the screen.

4. Tap 🔊 to draw, Aa to add text, or 🍚 to add a sticker to your photo or video. To remove text or a sticker, drag and drop it on at the bottom of the screen. 5. When you're ready to share, tap **Your story** in the bottom left.

### **POST - OPTIONAL FEATURES**

4. Switch comments off

Click Advanced settings and click next to Turn off commenting to turn off comments on your post.

2. Scroll to Story at the bottom.

**1.** Add your location (great option when sharing an event):

#### Click Add location

• Type your location, then select it from suggestions.

#### • Click Share

3. Add alternative text (support people with visual impairments)

Click Accessibility to write alternative text

### **STORY NOTES**

- When you share a video up to 60 seconds long to your stories, it will appear as one clip. Longer videos will be broken up into multiple clips and can be edited using the video trimmer at the bottom. The video trimmer is currently only available on iOS devices.
- Stories will disappear from your profile, Feed and Direct inbox after 24 hours, unless you add them to your profile as story highlights.

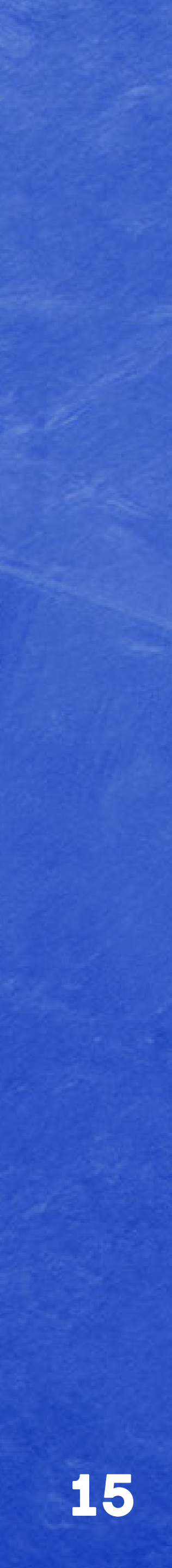

## SOCIAL MEDIA HOW-TO GUIDE - FACEBOOK

#### **POST - FROM WEBSITE OR APP**

To share something on Facebook via the web browser or app:

- 1. From the top of your News Feed, click What's on your mind?
- 2. Add your caption:
- Refer to FMND DIY style guide for recommended captions.
- **3.** Add a picture or video:
- Click 🕼 at the bottom of the pop up
- Click on Add Photos/Videos box to choose a photo from your computer or drag and drop a photo file.
- 4. Click Post.

### FIGHT MND.

### OPTIONAL

- 1. Add your location:
- Click at the bottom of the app pop up
- Type your location, then select it from suggestions.
- 2. Tag a friend:
- Click 者 at the bottom of the pop up
- Type your friends name, then select it from the suggestions.
- Click Done.

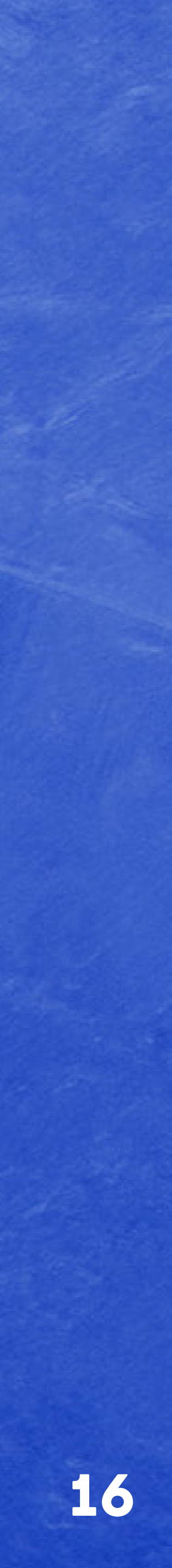

## **COMMUNICATIONS SUPPORT**

#### WORD TEMPLATE

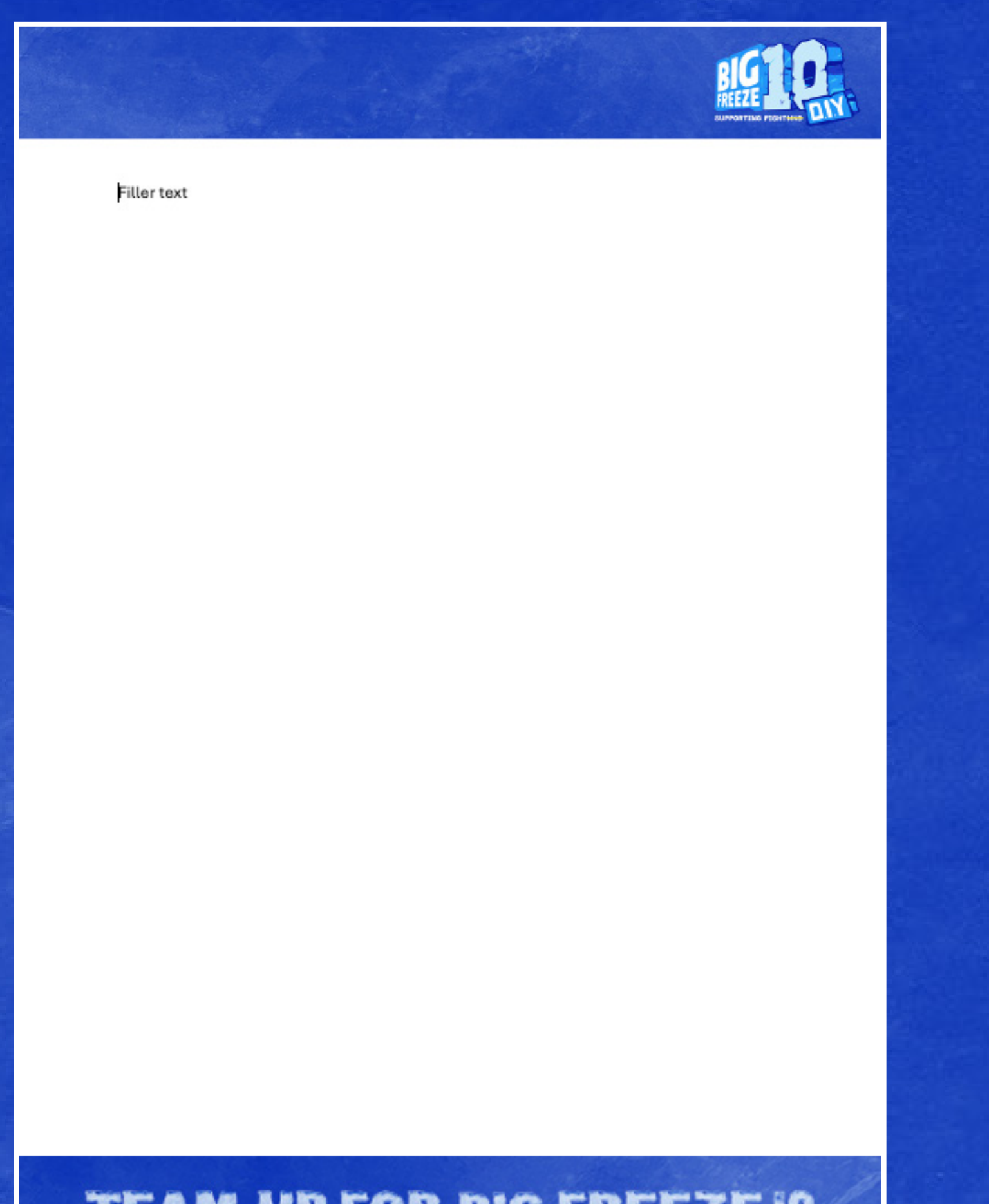

TEAM UP FOR BIG FREEZE IO

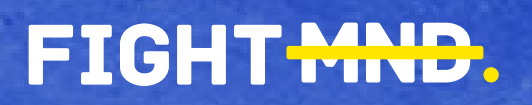

#### POWERPOINT TEMPLATE

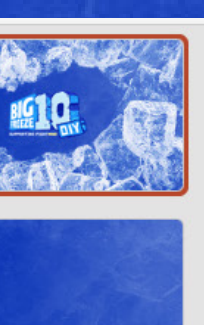

**1919** 

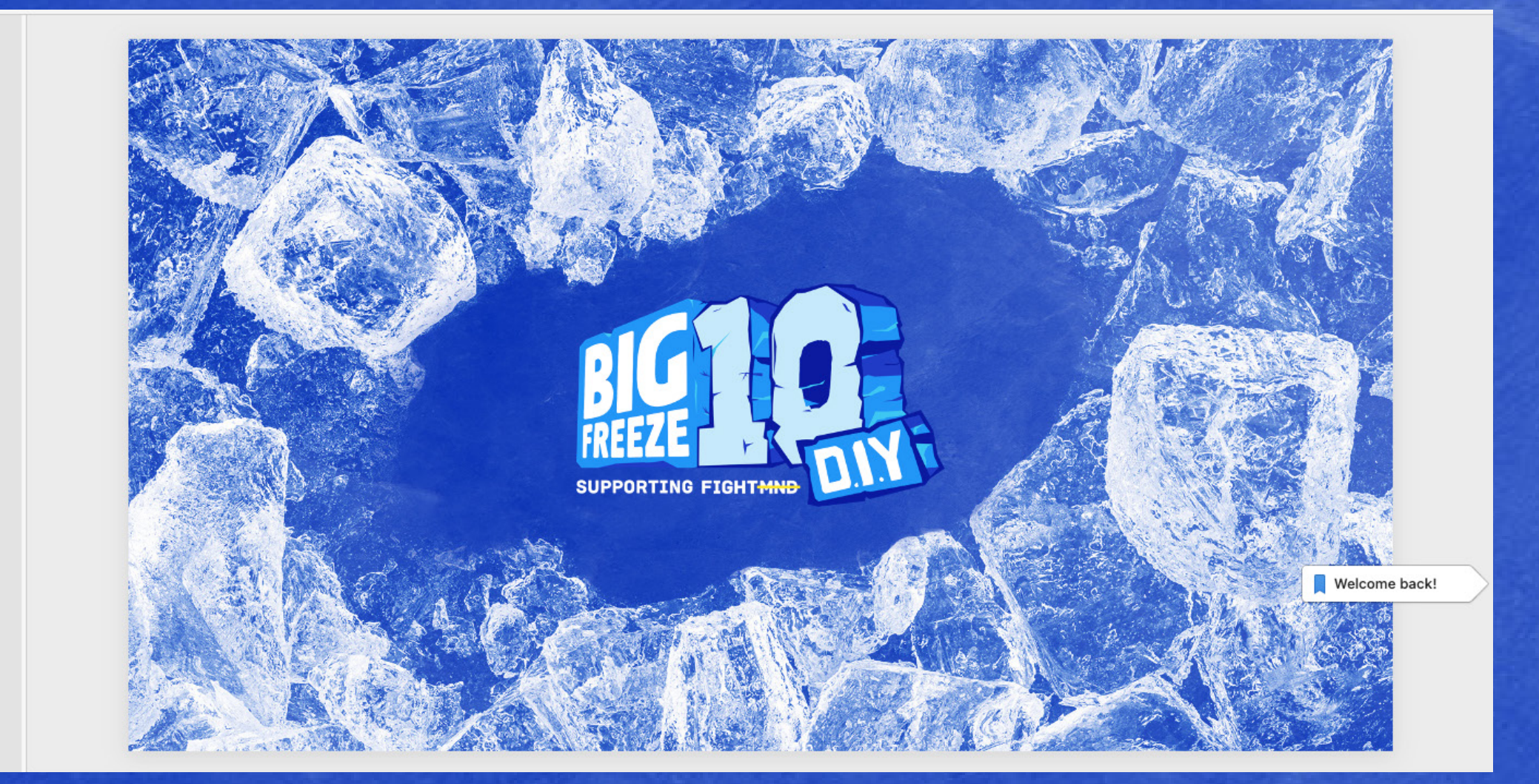

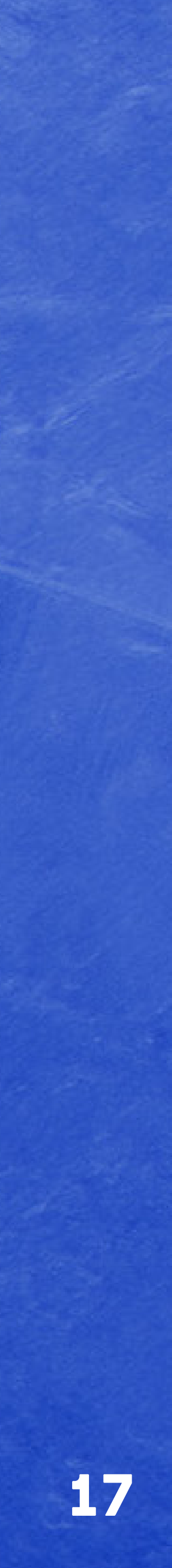

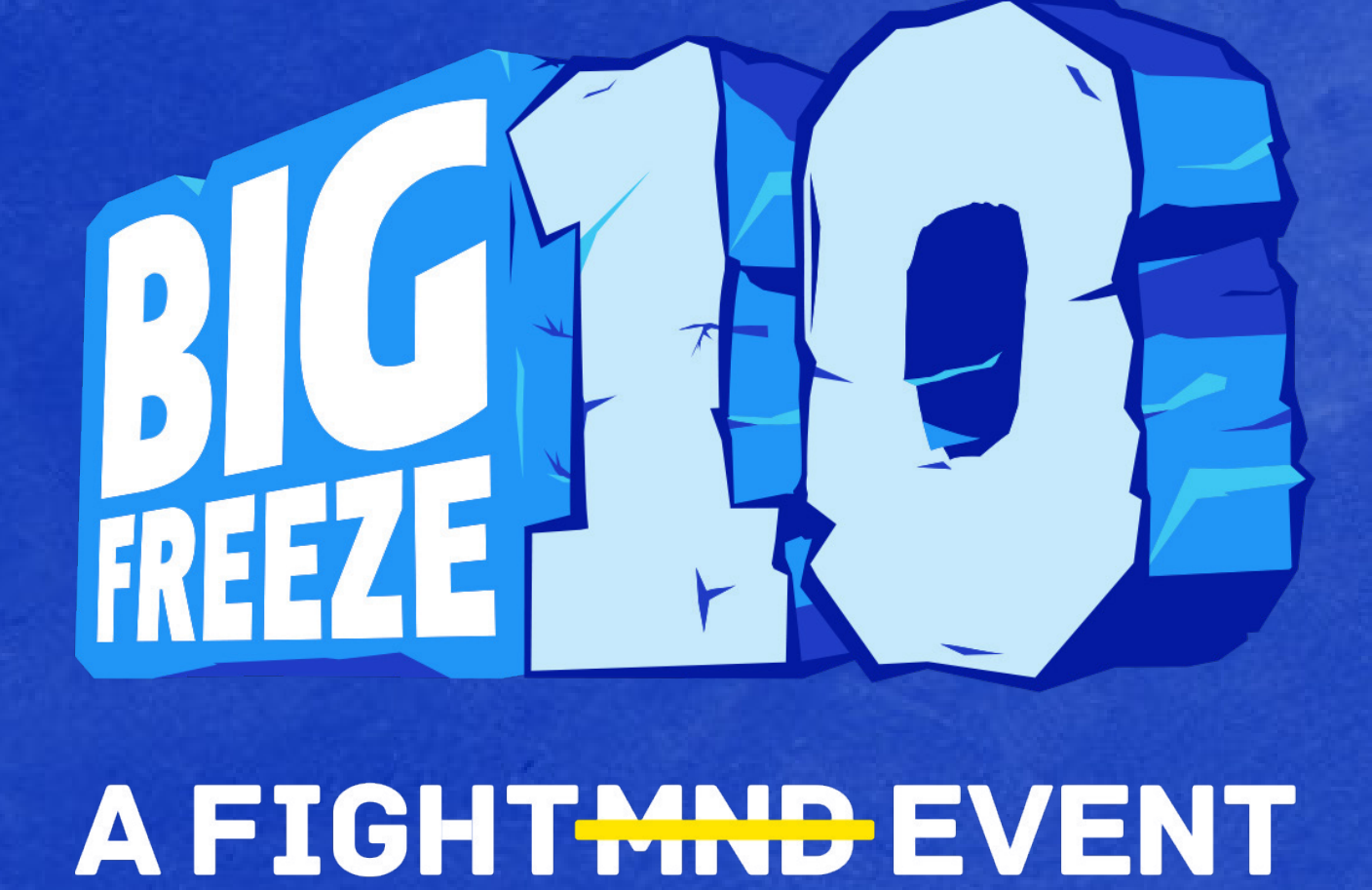